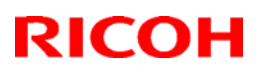

#### Reissued: 14-Jan-11

| Model: AP-P2 | Date: 11-Dec-08 | No.: RG188001e |
|--------------|-----------------|----------------|

#### **RTB Reissue**

The items in bold italics have been added.

| Subject: Firmwar                                    | e Release Note: Engine                                                                        | Prepared by: M. Kumagai                                                        |                       |                                                                    |
|-----------------------------------------------------|-----------------------------------------------------------------------------------------------|--------------------------------------------------------------------------------|-----------------------|--------------------------------------------------------------------|
| From: 1st Overseas Tech Support Sec., 1st PQM Dept. |                                                                                               |                                                                                |                       |                                                                    |
| Classification:                                     | <ul> <li>Troubleshooting</li> <li>Mechanical</li> <li>Paper path</li> <li>Other ()</li> </ul> | <ul> <li>Part information</li> <li>Electrical</li> <li>Transmit/rec</li> </ul> | tion [<br>[<br>eive [ | Action required<br>Service manual revision<br>Retrofit information |

This RTB has been issued to announce the firmware release information for the **Engine**.

| Version | Program No. | Effective Date           | Availability of RFU |
|---------|-------------|--------------------------|---------------------|
| 1.08:04 | G1895114J   | January 2011 production  | Available           |
| 1.07:04 | G1895114H   | October 2009 production  | Available           |
| 1.06:04 | G1895114G   | July 2009 production     | Available           |
| 1.05:04 | G1895114F   | June 2009 production     | Available           |
| 1.04:04 | G1895114E   | December 2008 production | Available           |
| 1.03:04 | G1895114D   | 1st Mass production      | Available           |

| Version | Modified Points or Symptom Corrected                                             |  |  |  |  |
|---------|----------------------------------------------------------------------------------|--|--|--|--|
| 1.08:04 | Symptom corrected:                                                               |  |  |  |  |
|         | Under the following conditions, the final page or the pages near the end of      |  |  |  |  |
|         | the 1st copy are stapled into the 2nd copy.                                      |  |  |  |  |
|         | 1. The customer sets "Staple" on the printer driver and makes two or more copies |  |  |  |  |
|         | Paper and accurs on the final name or near the and of the 1st conv               |  |  |  |  |
|         | 2. Paper end occurs on the final page of hear the end of the 1st copy.           |  |  |  |  |
|         | Other change:                                                                    |  |  |  |  |
|         | 1. Jam 1 (Cover open) occurs frequently in the bridge unit. Please refer to      |  |  |  |  |
|         | RTB#RD029-059 for more details.                                                  |  |  |  |  |
|         | 2. When the machine is in the paper end condition during limitless feed          |  |  |  |  |
|         | mode, the machine does the next job faster than the previous job.                |  |  |  |  |
| 1.07:04 | Symptom corrected:                                                               |  |  |  |  |
|         | Following SP mode does not work.                                                 |  |  |  |  |
|         | SP9511-001 to 003 : Skew Origin Set                                              |  |  |  |  |
|         | SP6137-001 to 004 : Finisher Free Run (Only for B793 Finisher)                   |  |  |  |  |
|         | SP2183-001 to 012 : Main Scan Length Detection (DFU)                             |  |  |  |  |
|         | SP2184-001 to 004 : Main Scan Length Detection Target (DFU)                      |  |  |  |  |
| 1.06:04 | Other changes:                                                                   |  |  |  |  |
|         | The occurrence conditions of SC548 (fusing unit rotation error) were changed so  |  |  |  |  |
|         | that it is triggered only when the abnormal signal is detected 4 times           |  |  |  |  |
|         | consecutively (previously, it was triggered with just one detection).            |  |  |  |  |

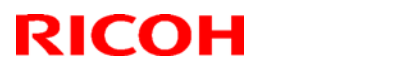

### Reissued: 14-Jan-11

| Model: AF | Model: AP-P2 Date: 11-Dec-08 No.: RG1880                                   |                                      |                |  |
|-----------|----------------------------------------------------------------------------|--------------------------------------|----------------|--|
| Version   | Modified Points or S                                                       | Modified Points or Symptom Corrected |                |  |
| 1.05:04   | Symptom corrected:                                                         |                                      |                |  |
|           | 1. A print job is interrupted by the followin                              | g errors, and then after             | the errors are |  |
|           | cleared, SC990 or SC819 occur.                                             |                                      |                |  |
|           | - The paper full condition occurs during a Booklet job.                    |                                      |                |  |
|           | - The toner End condition occurs.                                          |                                      |                |  |
|           | 2. Jam 17 occurs frequently when performing staple jobs.                   |                                      |                |  |
| 1.04:04   | Symptom corrected:                                                         |                                      |                |  |
|           | Changes to SR3020/3030-related SP settings are not applied unless the main |                                      |                |  |
|           | power is turned OFF/ON.                                                    |                                      |                |  |
| 1.03:04   | 1st Mass production                                                        |                                      |                |  |

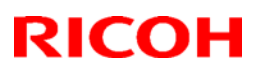

### Reissued: 26-Nov-10

| Model: AP-P2                                   | Date: 11-Dec-08 | No.: RG188002c |
|------------------------------------------------|-----------------|----------------|
| RTB Reissue                                    |                 |                |
| The items in bold italics have been corrected. |                 |                |
|                                                |                 |                |

| Subject: Firmware Release Note: NIB                 |                 |                  |      | Prepared by: M. Kumagai |  |
|-----------------------------------------------------|-----------------|------------------|------|-------------------------|--|
| From: 1st Overseas Tech Support Sec., 1st PQM Dept. |                 |                  |      |                         |  |
| Classification:                                     | Troubleshooting | Part information | tion | Action required         |  |
|                                                     | 🗌 Mechanical    | Electrical       |      | Service manual revision |  |
|                                                     | Paper path      | Transmit/rec     | eive | Retrofit information    |  |
|                                                     | ⊠ Other ( )     |                  |      |                         |  |

This RTB has been issued to announce the firmware release information for the NIB.

| Version | Program No. | Effective Date           |
|---------|-------------|--------------------------|
| 8.70    | G1895766F   | November 2010 production |
| 8.64    | G1895766E   | January 2010 production  |
| 8.57.2  | G1895766D   | December 2008 production |
| 8.57    | G1895766C   | 1st Mass production      |

| Version | Modified Points or Symptom Corrected                                                                                                    |
|---------|----------------------------------------------------------------------------------------------------|
| 8.70    | <ul> <li>Symptom corrected:</li> <li>1. If the MFP/LP has a statically configured IP address and domain, it always sends a HELO using just its hostname. SMTP servers that require client HELOs to include the client's FQDN will close the connection. The result of this was that the MFP/LP was unable to send emails.</li> </ul> |
|         | 2. Unable to retrieve the Windows group name from a Windows 2008 R2<br>server during Windows Authentication. Because of this, logged in<br>users will only be granted the "Available Functions" specified for them<br>in the Addressbook.                                                                                            |
|         | 3. The device is unable to assign group privileges to a logged in user if<br>that group has a name consisting of more than 20 bytes. To address<br>this issue, the supported group name length will be increased to 40<br>bytes.                                                                                                    |
|         | 4. The printer's Windows Authentication function is unable to use<br>Kerberos when being authenticated on a Windows 2008 or Windows<br>2008 R2 server. The printer will still be successfully authenticated<br>because it is able to fail back to NTLMv2.                                                                            |
|         | 5. If the printer's IP address is changed to an IP address of another subnet, users will not be able to browse the network (using Scan to SMB) until the printer is rebooted.                                                                                                    |

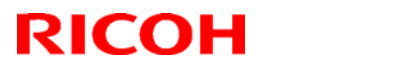

#### Reissued: 26-Nov-10

| Model: AP-P2 Date: 11-Dec-08 No.: RG188 |                                                                                                    |                                                    |               |  |  |
|-----------------------------------------|----------------------------------------------------------------------------------------------------|----------------------------------------------------|---------------|--|--|
| Version                                 | Modified Points or S                                                                                                    | ymptom Corrected                                   |               |  |  |
|                                         | Other changes:                                                                                                    |                                                    |               |  |  |
|                                         | <br>SSL-related changes:<br>Note: The new field will only appear if Web Support firmware version 1.08.1<br>or later and Printer firmware version 1.05 or later have also been applied to |                                                    |               |  |  |
|                                         |                                                                                                    |                                                    |               |  |  |
|                                         |                                                                                                    |                                                    |               |  |  |
|                                         | the device.                                                                                                    |                                                    |               |  |  |
|                                         | 1. When the device creates a certificate                                                                                                    | e request, it is now ab                            | le to specify |  |  |
|                                         | which algorithm (SHA1 or MD5) it wants used to sign the certificate.                                                                                                    |                                                    |               |  |  |
|                                         | This has been implemented by addin                                                                                                    | ng a field "Algorithm S                            | Signature" to |  |  |
|                                         | the certificate request form.                                                                                                    |                                                    |               |  |  |
|                                         | 2. Web Image Monitor now shows the o                                                                                                    | certificate's key length                           | n in:         |  |  |
|                                         | <ul> <li>Configuration &gt; Security &gt; Device</li> </ul>                                                                                                    | e Certificate > Details                            | ;             |  |  |
|                                         | 3 Specific versions of SSL or TLS (SS                                                                                                    | l v2, SSI v3, or TI Sv1)                           | ) can now be  |  |  |
|                                         | enabled/disabled using Web Image I                                                                                                    | Monitor. The setting ca                            | an be         |  |  |
|                                         | configured from either of the followi                                                                                                    | ng locations:                                      |               |  |  |
|                                         | - Configuration > Security > Netwo                                                                                                    | ork Security                                       |               |  |  |
|                                         | - Configuration > Security > SSL/ I                                                                                                    | LS                                                 |               |  |  |
|                                         | 4. The encryption strength used for SS                                                                                                    | L can now be configu                               | red. This can |  |  |
|                                         | be done using either of the following                                                                                                    | g settings in Web Imag                             | ge Monitor:   |  |  |
|                                         | - Configuration > Security > Netwo                                                                                                    | ork Security                                       |               |  |  |
|                                         | - Configuration > Security > SSL/TLS                                                                                                    |                                                    |               |  |  |
|                                         | 5. For security reasons, the device will                                                                                                    | no longer accept SSL                               | incoming, or  |  |  |
|                                         | establish outgoing, connections tha                                                                                                    | t use NULL or ADH cij                              | phers.        |  |  |
|                                         | 6. Windows Authentication fails if the u                                                                                                    | isername or password                               | d includes    |  |  |
|                                         | lower-case European characters.                                                                                                    |                                                    |               |  |  |
|                                         |                                                                                                    |                                                    |               |  |  |
|                                         | 7. The device's SMB timeout was too s                                                                                                    | hort (1sec). This caus<br>or this reason, it has h | ed problems   |  |  |
|                                         | increased to 10 sec.                                                                                                    |                                                    | cen           |  |  |
| 8.64                                    | Symptom corrected:                                                                                                    |                                                    |               |  |  |
|                                         | 1. Repeatedly inserting and removing a L                                                                                                    | JSB device might result                            | in an SC819   |  |  |
|                                         | error. This is caused by a memory leaf                                                                                                    | k and will only occur if the                       | he power has  |  |  |
|                                         | 2 If a User Paper Type is changed from                                                                                                    | a naner type that doesr                            | n't support   |  |  |
|                                         | duplex to one that supports duplex, the                                                                                                    | en duplex jobs that use                            | that User     |  |  |
|                                         | Paper Type will be printed in simplex.                                                                                                    | · · · · · · · · · · · · · · · · · · ·              |               |  |  |
|                                         | Note: To fix this problem, NCS firmwa                                                                                                    | re (version 8.64 or later                          | r) and Websys |  |  |
|                                         | firmware (version 1.07 or later) need t                                                                                                    | o be applied to the devi                           | ice.          |  |  |
|                                         | 3. When jobs are submitted to the device's lpr port repeatedly, some of the                                                                                                    |                                                    |               |  |  |
|                                         | JODS ITIIGHT NOT DE PRINTEO.                                                                                                    | ia through an IPP port f                           | rom a         |  |  |
|                                         | Windows Vista/Server 2008 client min                                                                                                    | ht result in printing failu                        | re.           |  |  |
|                                         | 5. Multiple Windows Vista/Server 2008 P                                                                                                    | Cs might not be able to                            | access the    |  |  |

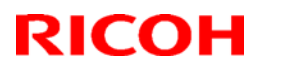

### Reissued: 26-Nov-10

| Model: AF | Iodel: AP-P2Date: 11-Dec-08No.: RG188                                                                                                    |                                                                                                    |                                                                                                    |  |  |
|-----------|----------------------------------------------------------------------------------------------------|----------------------------------------------------------------------------------------------------|----------------------------------------------------------------------------------------------------|--|--|
| Version   | Modified Points or Symptom Corrected                                                                                                    |                                                                                                    |                                                                                                    |  |  |
| Model: AF | <ul> <li>Modified Points or S<br/>device through IPSec.</li> <li>6. The printer's IP address lease renewal<br/>rejected by DHCP relay agents. This w<br/>lasts until the printer reinitializes the ne</li> <li>7. If either of the WSD Printer or Netware<br/>problems might occur. If these problem<br/>2.5 hours. <ul> <li>The network might become unresp</li> <li>Menu can be accessed but configu</li> </ul> </li> <li>8. Windows authentication might fail on a<br/>contains 2 byte characters.</li> <li>9. SDK/J applications might not be able t<br/>devices.</li> <li>10. When the device IP address and DNS<br/>DHCP, the domain specified by the de<br/>Specify" will be overwritten by the dom</li> <li>Symptom corrected:</li> <li>1. LPR jobs submitted by an HP-UX, AIX<br/>be cancelled, resulting in an error.</li> <li>Note: This problem will not affect Netware<br/>"iprntnw65sp7b.zip" has been installed.</li> <li>http://download.novell.com/Download??</li> <li>2. The device doesn't advertise its hostnat<br/>server might not be updated by DHCP.</li> <li>3. IPP print jobs are cancelled. This happ</li> <li>4. After a job consisting of a multiple of ex-<br/>via IPP, the device will no longer acception</li> </ul> | Date: 11-Dec-08<br>ymptom Corrected<br>I request is incorrectly for<br>vill result in a loss of correctwork connection (10 s<br>e functions are enabled,<br>ns occur, they typically I<br>ponsive.<br>Irration changes will not<br>a domain controller whose<br>o recognize some supp<br>server location are obtate<br>vice setting "IPv4 > Dorrection of the patch<br>or Netware 6.5 (SP6 orrection of the patch<br>Duildid=HsQQ9fMHaxter<br>me via DHCP option 12<br>ened very infrequently.<br>Kactly 8KB (8192 bytes)<br>ot any more jobs until rection | No.: RG188002c<br>Drmatted and<br>nectivity that<br>econds).<br>the following<br>ast for about<br>be applied.<br>se hostname<br>orted USB<br>ained from<br>main Name ><br>P.<br>SP7) host will<br><u>O~</u><br>2. The DNS<br>is submitted<br>booted. |  |  |
|           | Other changes:<br>1. The following error message will be dis<br>is connected.<br>Incompatible USB device has been conne                                                                                                    | played if an incompatib<br>cted.                                                                                                    | le USB device                                                                                                    |  |  |
|           | Check the USB device.                                                                                                    |                                                                                                    |                                                                                                    |  |  |
|           | Note: To display this message, System firmware (version 1.01 or later) and NCS firmware (version 8.57.2 or later) needs to be applied to the device.                                                                                                    |                                                                                                    |                                                                                                    |  |  |
| 8.57      | 1st Mass production                                                                                                    |                                                                                                    |                                                                                                    |  |  |

## Technical Bulletin

Reissued: 18-Mar-14

Date: 11-Dec-08

No.: RG188003e

**RTB** Reissue

Model: AP-P2

| The items in bo                     | ld italics have been corre     | ected.          |                            |                         |
|-------------------------------------|--------------------------------|-----------------|----------------------------|-------------------------|
| Subject: Firmware Release Note: PCL |                                |                 | Prepared by: Y. Urushihara |                         |
| From: 1st Tech S                    | Service Sect., MFP/Printer Teo | ch Service Dept | -                          |                         |
| Classification:                     | Troubleshooting                | 🗌 Part informa  | tion                       | Action required         |
|                                     | Mechanical                     | Electrical      |                            | Service manual revision |
|                                     | Paper path                     | Transmit/rec    | eive                       | Retrofit information    |
|                                     | Product Safety                 | 🛛 Other (Firm   | ware)                      | 🖂 Tier2                 |

This RTB has been issued to announce the firmware release information for the PCL.

| Version | Program No. | Effective Date           | Availability of RFU |
|---------|-------------|--------------------------|---------------------|
| 1.05    | G1885764F   | May 2012 production      | Available           |
| 1.04    | G1885764E   | May 2012 production      | Available           |
| 1.03    | G1885764D   | April 2011 production    | Available           |
| 1.02    | G1885764C   | February 2010 production | Available           |
| 1.01    | G1885764B   | October 2009 production  | Available           |
| 1.00    | G1885764A   | 1st Mass production      | Available           |

Note: Definition of Availability of RFU via @Remote

"Available": The firmware can be updated via RFU or SD card.

"Not available": The firmware can only be updated via SD card.

| Version | Modified Points or Symptom Corrected                                                                                                    |
|---------|----------------------------------------------------------------------------------------------------|
| 1.05    | Symptom corrected:<br>If a PCL5 job contains a picture frame that is drawn by HP/GL2, unexpected<br>lines might be printed or some lines might be missing.<br>(GFPR#RA09020002, GFPR#RA10050003, GFPR#RE13090003)                                                                                                    |
| 1.04    | <ol> <li>Symptom corrected:         <ol> <li>Mixed orientation jobs printed might be bound on the wrong edge.<br/>(GFPR#RC10040001, GFPR#RC11030004, GFPR#RC11040003)</li> <li>White backgrounds of 1200 or 600 dpi images are printed in<br/>color.(GFPR#RE10080012)</li> <li>The printing of documents containing more than 65,535 Bezier curves results<br/>in the device hanging up ("Printing" is displayed<br/>indefinitely).(GFPR#RE10070008)</li> <li>Characters or symbols missing from the printouts of jobs containing HP-<br/>GL/2. (GFPR#RC10070002)</li> <li>Objects out of position in PCL5 jobs containing HP-GL/2 and macro.<br/>(GFPR#RE08040008, GFPR#RE10110009)</li> <li>Multiple-glyph fonts are not printed at all if any of the glyphs are missing. An<br/>example of a multiple-glyph font is a letter with 2 dots over it such as 'A'. The<br/>2 dots and the letter might be separate glyphs. If for example the 2 dots are<br/>missing, the 'A' should still be printed. (GFPR#RE11040007)</li> <li>Image rotation might result in parts of a page being blacked out.<br/>(GFPR#RA11030001)</li> <li>HP-GL jobs might be missing objects or fail to print completely.<br/>(GFPR#RE11040006, GFPR#RE11090002, GFPR#RE12010005)</li> </ol> </li> </ol> |

### Reissued: 18-Mar-14

| Model: AP | P-P2                                                                                                    | Date: 11-Dec-08 | No.: RG188003e |  |  |  |  |  |
|-----------|----------------------------------------------------------------------------------------------------|-----------------|----------------|--|--|--|--|--|
| Version   | Modified Points or Symptom Corrected                                                                                                    |                 |                |  |  |  |  |  |
| 1.03      | <ol> <li>Symptom corrected:</li> <li>If a PCL6 job is printed to a shift tray immediately following a PCL5 job, each page of the PCL6 job will be shifted instead of each job or copy being shifted. Note: This problem was reported most often in cases where a PCL6 job is printed with the Windows PCL5 Separator page (PCL.sep).</li> <li>When a page object is superimposed over top of another, the overlapping portions of the objects might be printed in black even if they were not black objects.</li> <li>PCL XL error resulting in jobs being cancelled occurring under a very specific set of circumstances.</li> <li>A device stall might occur if using a very specific combination of font types.</li> <li>PCL5 raster images are omitted from the printout if any part of the raster image is located outside of the printable area. This did not occur if using the</li> </ol> |                 |                |  |  |  |  |  |
| 1.02      | Other changes:<br>1. PCL jobs containing macros might be printed slowly.<br>2. PCL jobs containing images might be printed slowly.                                                                                                    |                 |                |  |  |  |  |  |
| 1.01      | <ul> <li>Symptom corrected:</li> <li>The device suddenly stops printing PCL5 macros after printing a large number of pages (500 or more) and continues to omit macros from PCL5 jobs until the device is rebooted.</li> </ul>                                                                                                    |                 |                |  |  |  |  |  |
| 1.00      | 1st Mass production                                                                                                    |                 |                |  |  |  |  |  |

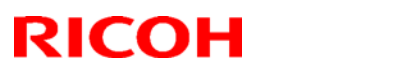

#### Reissued: 22-Feb-10

| Model: AP-P2 | Date: 11-Dec-08 | No.: RG188004b |
|--------------|-----------------|----------------|
| RTB Reissue  |                 |                |

| Tha | itama | in  | hald | italiaa | hour | haan | aarraatad |  |
|-----|-------|-----|------|---------|------|------|-----------|--|
| тпе | nems  | 111 | DOIG | nancs   | nave | Deen | conecieo. |  |
|     |       |     |      |         |      |      |           |  |

| Subject: Firmwa  | re Release Note: SubSystem                                                                    | Prepared by: M. Kumagai                                                        |              |                                                                                                    |
|------------------|-----------------------------------------------------------------------------------------------|--------------------------------------------------------------------------------|--------------|----------------------------------------------------------------------------------------------------|
| From: 1st Overse | eas Tech Support Sec., 1st PQ                                                                 |                                                                                |              |                                                                                                    |
| Classification:  | <ul> <li>Troubleshooting</li> <li>Mechanical</li> <li>Paper path</li> <li>Other ()</li> </ul> | <ul> <li>Part information</li> <li>Electrical</li> <li>Transmit/rec</li> </ul> | tion<br>eive | <ul> <li>Action required</li> <li>Service manual revision</li> <li>Retrofit information</li> </ul> |

This RTB has been issued to announce the firmware release information for the **SubSystem.** 

| Version | Program No. | Effective Date           |
|---------|-------------|--------------------------|
| P.17    | G1895769F   | February 2010 production |
| P.16    | G1895769E   | March 2009 production    |
| P.15    | G1895769D   | 1st Mass production      |

| Version | Modified Points or Symptom Corrected                                                                                                    |
|---------|----------------------------------------------------------------------------------------------------|
| P.17    | Symptom corrected:<br>SC816 occurs if the PC (connected to the printer via USB) recovers from or<br>enters standby mode while the printer is in STR mode. |
| P.16    | Symptom corrected:<br>The MFP might not reply to an IPv6 ping while in Energy Saver mode.                                                                 |
| P.15    | 1st Mass production                                                                                                    |

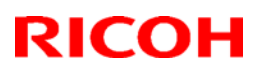

#### Reissued: 28-Jun-11

| Model: AP-P2                                                              |                                |             | Dat   | e: 11-Dec-08        | No.: RG188005g  |  |
|---------------------------------------------------------------------------|--------------------------------|-------------|-------|---------------------|-----------------|--|
| Reissue<br>The items in bold italics have been corrected.                 |                                |             |       |                     |                 |  |
| Subject: Firmware Release Note: Printer(For G188) Prepared by: M. Kumagai |                                |             |       |                     |                 |  |
| From: 1st Overse                                                          | eas Tech Support Sec., 1st PQN |             |       |                     |                 |  |
| Classification:                                                           | Troubleshooting                | 🗌 Part info | rmat  | ion 🗌 Actior        | n required      |  |
|                                                                           | Mechanical     Electric        |             | al    | Service manual revi |                 |  |
|                                                                           | Paper path                     | Transmit    | t/rec | eive 🗌 Retro        | fit information |  |
|                                                                           | 🛛 Other ( )                    |             |       |                     |                 |  |

This RTB has been issued to announce the firmware release information for the **Printer(for G188).** 

| Version | Program No. | Effective Date           | Availability of RFU |
|---------|-------------|--------------------------|---------------------|
| 1.06    | G1885773H   | April 2011 production    | Available           |
| 1.05    | G1885773G   | November 2010 production | Available           |
| 1.04    | G1885773F   | February 2010 production | Available           |
| 1.03    | G1885773E   | October 2009 production  | Available           |
| 1.02    | G1885773D   | March 2009 production    | Available           |
| 1.01    | G1885773C   | December 2008 production | Available           |
| 1.00    | G1885773B   | 1st Mass production      | Available           |

Note: Definition of Availability of RFU via @Remote

"Available": The firmware can be updated via RFU or SD card.

"Not available": The firmware can only be updated via SD card.

| Version | Modified Points or Symptom Corrected                                                                                                    |
|---------|----------------------------------------------------------------------------------------------------|
| 1.06    | <ol> <li>Symptom corrected:</li> <li>PS jobs with a large number of images might be unexpectedly reset.</li> <li>Any job (compressed or not compressed) might cause the device to stall if "Menu &gt; System &gt; Print Compressed Data" = ON.</li> <li>If a job is submitted while the Printer application is still in the process of starting up, the Printer application might stall with "Processing" displayed on the operation panel.</li> </ol> |
|         | Other Changes:<br>A new BitSwitch#6-7 has been added. When set to '1', if multiple collated copies<br>are printed, the device no longer responds to PJL USTATUS with the number of<br>pages in the current copy. Instead the device will return the total number of<br>pages for all copies.                                                                                                    |
| 1.05    | <ul> <li>Symptom corrected:</li> <li>1. "Web Image Monitor &gt; Configuration &gt; Printer &gt; Basic Settings &gt; B&amp;W Page Detect" is still displayed even though Meter Click Charge mode (SP5-930-001) is enabled (1).</li> </ul>                                                                                                    |
|         | 2. Suspending a job (Suspend/Resume button) and then opening a tray might result in the printer hanging. The job cannot be resumed and the printer must be rebooted.                                                                                                    |

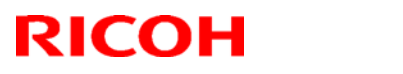

### Reissued: 28-Jun-11

| Model: AF | P-P2                                                                                                    | Date: 11-Dec-08                                                                                                    | No.: RG188005g                                  |  |  |  |
|-----------|----------------------------------------------------------------------------------------------------|----------------------------------------------------------------------------------------------------|-------------------------------------------------|--|--|--|
| Version   | Modified Points or S                                                                                                    | ymptom Corrected                                                                                                    |                                                 |  |  |  |
|           | 3. Jobs not containing any PJL commands are held by the device and not printed until another job is submitted or a button is pressed on the device. This occurred if the device entered in energy saver mode immediately after printing a diagnostics page (List/Test Print, etc.). |                                                                                                    |                                                 |  |  |  |
|           | Other changes:<br>The setting "Menu > Host Interface > Netwo<br>been added.<br>Note: For this change to take effect, Netwo<br>later and Web Support firmware version 1.0<br>to the printer.                                                                                         | Other changes:<br>The setting "Menu > Host Interface > Network > Permit SSL/TLS Comm." has<br>been added.<br>Note: For this change to take effect, Network Support firmware version 8.70 or<br>later and Web Support firmware version 1.08.1 or later both need to be applied<br>to the printer. |                                                 |  |  |  |
| 1.04      | Symptom corrected:<br>An admin login/logout will be logged every<br>new WIM page.<br>Note: To fix this problem, System firmware<br>firmware (version 1.07 or later) and Printer<br>to be applied to the device.                                                                     | time the administrator a<br>(version 1.04 or later),<br>firmware (version 1.04                                                                                                    | accesses a<br>Websys<br>or later) needs         |  |  |  |
| 1.03      | <ol> <li>Symptom corrected:</li> <li>Users who are prevented from printing crash the printer if they try to print multi</li> <li>Printing multiple jobs of differing PDLs might result in the device stalling.</li> <li>Jobs smaller than 2Kb cause slow print</li> </ol>           | in color (via UserCode<br>ple stored BW jobs.<br>to Virtual Printers of diff                                                                                                    | auth.) will<br>ering priorities<br>age is AUTO. |  |  |  |
| 1.02      | New SP has been added.<br>NOTE: This is used only in the factory.                                                                                                    | 5 5                                                                                                    |                                                 |  |  |  |
| 1.01      | Reverse time of drum unit and intermediate following values.                                                                                                    | e transfer belt were cha                                                                                                    | nged as                                         |  |  |  |
| 1.00      | SP2-902-001 OPC Drum Reverse Time All<br>default(msec): 30 -> 50<br>SP2-902-002 OPC Drum Reverse Time All<br>default(msec): 30 ->50<br>SP2-904-003 Image Transfer Roller Reverse<br>default(msec): 30 -> 40                                                                         | : BW<br>: FC<br>se Time ALL                                                                                                    |                                                 |  |  |  |
| 1.00      | ist mass production                                                                                                    |                                                                                                    |                                                 |  |  |  |

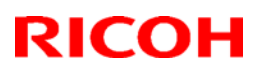

#### Reissued: 28-Jun-11

| Model: AP-P2 Da                                                           |              |          | Dat    | :e: 11-Dec-08 | No.: RG188006g     |
|---------------------------------------------------------------------------|--------------|----------|--------|---------------|--------------------|
| RTB Reissue<br>The items in bold italics have been corrected.             |              |          |        |               |                    |
| Subject: Firmware Release Note: Printer(For G189) Prepared by: M. Kumagai |              |          |        |               | Kumagai            |
| From: 1st Overseas Tech Support Sec., 1st PQM Dept.                       |              |          |        |               |                    |
| Classification: Troubleshooting Part information                          |              |          | ormat  | tion 🗌 Actio  | n required         |
|                                                                           | 🗌 Mechanical | Electric | al     | 🗌 Servi       | ce manual revision |
|                                                                           | Paper path   | 🗌 Transm | it/rec | eive 🗌 Retro  | fit information    |
|                                                                           | Other ()     |          |        |               |                    |

This RTB has been issued to announce the firmware release information for the **Printer** (for G189).

| Version | Program No. | Effective Date           | Availability of RFU |
|---------|-------------|--------------------------|---------------------|
| 1.06    | G1895773H   | April 2011 production    | Not available       |
| 1.05    | G1895773G   | November 2010 production | Not available       |
| 1.04    | G1895773F   | February 2010 production | Available           |
| 1.03    | G1895773E   | October 2009 production  | Available           |
| 1.02    | G1895773D   | March 2009 production    | Available           |
| 1.01    | G1895773C   | December 2008 production | Available           |
| 1.00    | G1895773B   | 1st Mass production      | Available           |

Note: Definition of Availability of RFU via @Remote

"Available": The firmware can be updated via RFU or SD card.

"Not available": The firmware can only be updated via SD card.

| Version | Modified Points or Symptom Corrected                                                                                                    |
|---------|----------------------------------------------------------------------------------------------------|
| 1.06    | <ol> <li>Symptom corrected:</li> <li>PS jobs with a large number of images might be unexpectedly reset.</li> <li>Any job (compressed or not compressed) might cause the device to stall if "Menu &gt; System &gt; Print Compressed Data" = ON.</li> <li>If a job is submitted while the Printer application is still in the process of starting up, the Printer application might stall with "Processing" displayed on the operation panel.</li> </ol> |
|         | Other Changes:<br>A new BitSwitch#6-7 has been added. When set to '1', if multiple collated copies<br>are printed, the device no longer responds to PJL USTATUS with the number of<br>pages in the current copy. Instead the device will return the total number of<br>pages for all copies.                                                                                                    |
| 1.05    | <ul> <li>Symptom corrected:</li> <li>1. "Web Image Monitor &gt; Configuration &gt; Printer &gt; Basic Settings &gt; B&amp;W Page Detect" is still displayed even though Meter Click Charge mode (SP5-930-001) is enabled (1).</li> </ul>                                                                                                    |
|         | 2. Suspending a job (Suspend/Resume button) and then opening a tray might result in the printer hanging. The job cannot be resumed and the printer must be rebooted.                                                                                                    |

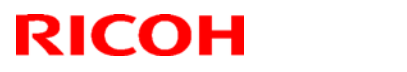

#### Reissued: 28-Jun-11

| Model: AP-P2 Date: 11-Dec-08 No.: RG |                                                                                                    |                                                                              |                                              |  |
|--------------------------------------|----------------------------------------------------------------------------------------------------|------------------------------------------------------------------------------|----------------------------------------------|--|
| Version                              | Modified Points or Symptom Corrected                                                                                                    |                                                                              |                                              |  |
|                                      | 3. Jobs not containing any PJL commands are held by the device and not printed until another job is submitted or a button is pressed on the device. This occurred if the device entered in energy saver mode immediately after printing a diagnostics page (List/Test Print, etc.).                                         |                                                                              |                                              |  |
|                                      | Other changes:<br>The setting "Menu > Host Interface > Netw<br>been added.<br>Note: For this change to take effect, Netwo<br>later and Web Support firmware version 1.0<br>to the printer.                                                                                                    | ork > Permit SSL/TLS (<br>rk Support firmware ver<br>08.1 or later both need | Comm." has<br>rsion 8.70 or<br>to be applied |  |
| 1.04                                 | Symptom corrected:<br>An admin login/logout will be logged every time the administrator accesses a<br>new WIM page.<br>Note: To fix this problem, System firmware (version 1.04 or later), Websys<br>firmware (version 1.07 or later) and Printer firmware (version 1.04 or later) needs                                    |                                                                              |                                              |  |
| 1.03                                 | <ul> <li>Symptom corrected:</li> <li>Users who are prevented from printing in color (via UserCode auth.) will crash the printer if they try to print multiple stored BW jobs.</li> <li>Printing multiple jobs of differing PDLs to Virtual Printers of differing priorities might result in the device stalling.</li> </ul> |                                                                              |                                              |  |
| 1.02                                 | New SP has been added.                                                                                                    |                                                                              |                                              |  |
| 1.01                                 | The default values for the following SP mod<br>Note: As a result, the reverse time for the c<br>belt were increased.                                                                                                    | des were changed.<br>Irum unit and intermedia                                | ate transfer                                 |  |
|                                      | SP2-902-001 OPC Drum Reverse Time All<br>Default (msec): 30->50<br>SP2-902-002 OPC Drum Reverse Time All<br>Default (msec): 30->50                                                                                                    | : BW<br>: FC                                                                 |                                              |  |
| 1.00                                 | Default (msec): 30->40<br>1st Mass production                                                                                                    | se Time ALL                                                                  |                                              |  |

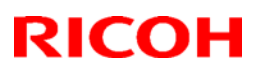

### Reissued: 18-Mar-11

| Model: AP-P2 | Date: 11-Dec-08 | No.: RG188007d |
|--------------|-----------------|----------------|
|              |                 |                |

The items in bold italics have been corrected.

| Subject: Firmware Release Note: PS3/PDF             |                                                                                               |                                                                                | Prepared by: M.Kumagai |                                                                    |
|-----------------------------------------------------|-----------------------------------------------------------------------------------------------|--------------------------------------------------------------------------------|------------------------|--------------------------------------------------------------------|
| From: 1st Overseas Tech Support Sec., 1st PQM Dept. |                                                                                               |                                                                                |                        |                                                                    |
| Classification:                                     | <ul> <li>Troubleshooting</li> <li>Mechanical</li> <li>Paper path</li> <li>Other ()</li> </ul> | <ul> <li>Part information</li> <li>Electrical</li> <li>Transmit/rec</li> </ul> | tion<br>eive           | Action required<br>Service manual revision<br>Retrofit information |

This RTB has been issued to announce the firmware release information for the PS3/PDF

| Version | Program No. | Effective Date           | Availability of RFU |
|---------|-------------|--------------------------|---------------------|
| 1.05    | G1885765E   | April 2011 production    | Available           |
| 1.04    | G1885765D   | February 2010 production | Available           |
| 1.03    | G1885765C   | August 2009 production   | Available           |
| 1.02    | G1885765B   | December 2008 production | Available           |
| 1.01    | G1885765A   | 1st Mass production      | Available           |

Note: Definition of Availability of RFU

"Available": The firmware can be updated via RFU or SD card. "Not available": The firmware can only be updated via SD card.

| Version | Modified Points or Symptom Corrected                                                                                                    |
|---------|----------------------------------------------------------------------------------------------------|
| 1.05    | <ul> <li>Symptom corrected:</li> <li>1. If the submission of a PDF Direct job results in a disk-full error, all subsequent PDF Direct jobs (even ones that don't exceed the disk size) will be reset.</li> <li>Note: The occurrence of the problem and effectiveness of the fix are unrelated to whether or not the device has a hard disk or is using a RAM disk.</li> <li>2. If the driver's "CMYK Simulation Profile" setting is anything other than OFF, jobs might cause the device to stall.</li> <li>3. If printing a PDF Direct job that calls a "download font" from the hard disk (or Ram disk), one of the other resident fonts might be used instead.</li> </ul> |
| 1.04    | Symptom corrected:<br>1. Batch printing of PDF documents results in a memory overflow and all jobs being cancelled.                                                                                                    |
| 1.03    | Symptom corrected:<br>1. PDF Direct Printing of PDFs containing multiple images might result in the PS<br>2. error "limit check" being printed.                                                                                                    |
| 1.02    | <ul> <li>Symptom corrected:</li> <li>PDF jobs submitted to the printer via DesktopBinder or by an SDK application result in an error message or garbled text.</li> </ul>                                                                                                    |
| 1.01    | 1st Mass production                                                                                                    |

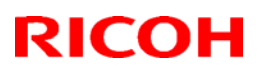

#### Reissued: 16-Apr-12

| Model: AP-P2 | Date: 11-Dec-08 | No.: RG188008a |
|--------------|-----------------|----------------|

#### **RTB Reissue**

The items in bold italics have been corrected or added.

| Subject: Firmware Release Note: RPCS                        |                                                                                               |                                                                                | Prepared by: Y. Urushihara                                                    |  |
|-------------------------------------------------------------|-----------------------------------------------------------------------------------------------|--------------------------------------------------------------------------------|-------------------------------------------------------------------------------|--|
| From: 1st Tech Service Sect., MFP/Printer Tech Service Dept |                                                                                               |                                                                                |                                                                               |  |
| Classification:                                             | <ul> <li>Troubleshooting</li> <li>Mechanical</li> <li>Paper path</li> <li>Other ()</li> </ul> | <ul> <li>Part information</li> <li>Electrical</li> <li>Transmit/rec</li> </ul> | tion Action required<br>Service manual revision<br>evive Retrofit information |  |

This RTB has been issued to announce the firmware release information for the RPCS.

| Version   | Program No. | Effective Date       | Availability of RFU |
|-----------|-------------|----------------------|---------------------|
| 3.8.4.2.2 | G1895774B   | May 2012 production  | Available           |
| 3.8.4.2.1 | G1895774A   | 1st Mass production. | Available           |

Note: Definition of Availability of RFU via @Remote

"Available": The firmware can be updated via RFU or SD card.

"Not available": The firmware can only be updated via SD card.

| Version   | Modified Points or Symptom Corrected                                |
|-----------|---------------------------------------------------------------------|
| 3.8.4.2.2 | Symptom corrected                                                   |
|           | - The image might be blacked out or black and white colors might be |
|           | inverted when printing jobs that contain consecutive ROP commands.  |
| 3.8.4.2.1 | 1st Mass production.                                                |

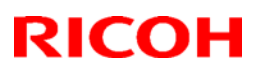

### Reissued: 26-Nov-10

| - | - |                 |                |
|---|---|-----------------|----------------|
|   |   |                 |                |
|   |   | Date: 11-Dec-08 | No.: RG188011c |

### Model: AP-P2 RTB Reissue

The items in bold italics have been added.

| Subject: Firmware Release Note: WebSystem           |                                                                                               |                                                                                | Prepared     | d by: M. Kumagai                                                                                   |
|-----------------------------------------------------|-----------------------------------------------------------------------------------------------|--------------------------------------------------------------------------------|--------------|----------------------------------------------------------------------------------------------------|
| From: 1st Overseas Tech Support Sec., 1st PQM Dept. |                                                                                               |                                                                                |              |                                                                                                    |
| Classification:                                     | <ul> <li>Troubleshooting</li> <li>Mechanical</li> <li>Paper path</li> <li>Other ()</li> </ul> | <ul> <li>Part information</li> <li>Electrical</li> <li>Transmit/rec</li> </ul> | iion<br>eive | <ul> <li>Action required</li> <li>Service manual revision</li> <li>Retrofit information</li> </ul> |

This RTB has been issued to announce the firmware release information for the **WebSystem.** 

| Version | Program No. | Effective Date           |
|---------|-------------|--------------------------|
| 1.08.1  | G1895768F   | October 2010 production  |
| 1.07    | G1895768E   | February 2010 production |
| 1.06.2  | G1895768D   | December 2008 production |
| 1.06    | G1895768C   | 1st Mass production      |

| Version | Modified Points or Symptom Corrected                                                                                                    |
|---------|----------------------------------------------------------------------------------------------------|
| 1.08.1  | SSL-related changes:<br>Note: The new fields will only appear if Network Support firmware version<br>8.70 or later and Printer firmware version 1.05 or later have also been<br>applied to the device.                                                                                                    |
|         | 1. When the device creates a certificate request, it is now able to specify<br>which algorithm (SHA1 or MD5) it wants used to sign the certificate.<br>This has been implemented by adding a field "Algorithm Signature" to<br>the certificate request form.                                                         |
|         | <ul> <li>Web Image Monitor now shows the certificate's key length in:</li> <li>Configuration &gt; Security &gt; Device Certificate &gt; Details</li> </ul>                                                                                                    |
|         | <ul> <li>Specific versions of SSL or TLS (SSLv2, SSLv3, or TLSv1) can now be enabled/disabled using Web Image Monitor. The setting can be configured from either of the following locations:</li> <li>Configuration &gt; Security &gt; Network Security</li> <li>Configuration &gt; Security &gt; SSL/TLS</li> </ul> |
|         | <ul> <li>4. The encryption strength used for SSL can now be configured. This can be done using either of the following settings in Web Image Monitor:</li> <li>Configuration &gt; Security &gt; Network Security</li> <li>Configuration &gt; Security &gt; SSL/TLS</li> </ul>                                        |
| 1.07    | Other changes:<br>1. An admin login/logout will be logged everytime the administrator accesses a<br>new WIM page.                                                                                                    |

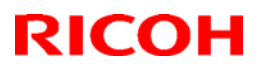

### Reissued: 26-Nov-10

| Model: AF | P-P2                                                                                                    | Date: 11-Dec-08                                                                                                    | No.: RG188011c                                                      |  |  |
|-----------|----------------------------------------------------------------------------------------------------|----------------------------------------------------------------------------------------------------|---------------------------------------------------------------------|--|--|
| Version   | Modified Points or Symptom Corrected                                                                                                    |                                                                                                    |                                                                     |  |  |
|           | Note: To fix this problem, System firmware (version 1.04 or later), Websys firmware (version 1.07 or later) and Printer firmware (version 1.04 or later) needs to be applied to the device.                                                                                                    |                                                                                                    |                                                                     |  |  |
|           | <ol> <li>Some new items have been added to f</li> <li>Unfinished jobs (ie. those in the proceed downloaded via WIM.</li> <li>Log entries with future dates (as the are now recorded in logs downloade</li> <li>The overwriting of a log entry is now the maximum number of entries has Maximum number of entries:<br/>Access Log (with HDD): 6000<br/>Access Log (with HDD): 500<br/>Job Log (with HDD): 500</li> <li>Entries in the Result column of logs do</li> </ol> | the Access Log.<br>essing state) are now re<br>result of a change of th<br>d via WIM.<br>logged. Old entries are<br>been reached. | e device clock)<br>overwritten if                                   |  |  |
|           | <ol> <li>Symptom corrected:</li> <li>Some specific events will cause the Us downloaded via WIM.</li> <li>Miscellaneous wording errors in logs do</li> <li>The names of files stored in the device downloaded from WIM.</li> <li>User Entry IDs in logs downloaded via of the Lockout function was changed for</li> </ol>                                                                                                    | er Entry ID to be missin<br>ownloaded via WIM.<br>(File Name) are not rec<br>WIM are 0. This occurre<br>or the user associated w  | ig from logs<br>corded in logs<br>ed if the status<br>vith the User |  |  |
|           | <ul> <li>Entry ID.</li> <li>5. If a User Paper Type is changed from a duplex to one that supports duplex, the Paper Type will be printed in simplex.</li> <li>Note: To fix this problem, NCS firmware (version 1.07 or later) need to be</li> </ul>                                                                                                    | a paper type that doesn'<br>n duplex jobs that use t<br>ersion 8.64 or later) and<br>applied to the device.                       | 't support<br>hat User<br>I Websys                                  |  |  |
| 1.06.2    | Symptom corrected:<br>Titles for the following SP modes were mis<br>SP5516-001: "Individual PM Part Alarm"                                                                                                    | sing:                                                                                                    |                                                                     |  |  |
| 1.06      | 1st Mass production                                                                                                    |                                                                                                    |                                                                     |  |  |

### Technical Bulletin

**PAGE: 1/1** 

Model: AP-P2

Date: 20-Feb-09

No.: RG188012

| Subject: Firmware Release Note: Net File |                              |               |      | d by: N. Yoshida        |
|------------------------------------------|------------------------------|---------------|------|-------------------------|
| From: 2nd Tech.                          | Support Sec. Service Support | Dept.         |      |                         |
| Classification:                          | Troubleshooting              | Part informat | tion | Action required         |
|                                          | Mechanical                   | Electrical    |      | Service manual revision |
|                                          | Paper path                   | Transmit/rec  | eive | Retrofit information    |
|                                          | Product Safety               | 🛛 Other (     | )    | X Tier 2                |

This RTB has been issued to announce the firmware release information for the Net File.

| Version | Program No. | Effective Date           |  |
|---------|-------------|--------------------------|--|
| 1.01    | G1895767B   | November 2008 production |  |
| 1.00    | G1895767A   | 1st Mass production.     |  |

| Version | Modified Points or Symptom Corrected                                                                                                    |
|---------|----------------------------------------------------------------------------------------------------|
| 1.01    | <ol> <li>Symptom corrected:</li> <li>Job names that include the "%s" character prevent Web<br/>SmartDeviceMonitor from retrieving the MFP's job list.</li> <li>Job names that include the "%s" character prevent the Document<br/>server from being accessed by the web service. The result is that the<br/>Document Server cannot be seen from Web Image Monitor.</li> <li>The setting that controls access to the Debug Log (SP5842-001 bit #7)<br/>has no effect.</li> </ol> |
| 1.00    | 1st Mass production.                                                                                                    |

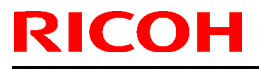

Model: AP-P2

Date: 20-Feb-09

No.: RG188013

| Subject: Firmware Release Note: PictBridge         |                 |               |      | d by: N. Yoshida        |
|----------------------------------------------------|-----------------|---------------|------|-------------------------|
| From: 2nd Tech. Support Sec. Service Support Dept. |                 |               |      |                         |
| Classification:                                    | Troubleshooting | Part informat | tion | Action required         |
|                                                    | Mechanical      | Electrical    |      | Service manual revision |
|                                                    | Paper path      | Transmit/rec  | eive | Retrofit information    |
|                                                    | Product Safety  | 🛛 Other (     | )    | 🖂 Tier 2                |

This RTB has been issued to announce the firmware release information for the **PictBridge.** 

| Version | Program No. | Effective Date      |
|---------|-------------|---------------------|
| 1.00    | M3545813A   | 1st Mass production |

| Version | Modified Points or Symptom Corrected |
|---------|--------------------------------------|
| 1.00    | 1st Mass production                  |

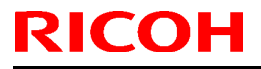

Model: AP-P2

Date: 20-Feb-09

No.: RG188014

| Subject: Firmwar | e Release Note: Option Netwa | are           | Prepare | d by: N. Yoshida        |
|------------------|------------------------------|---------------|---------|-------------------------|
| From: 2nd Tech.  | Support Sec. Service Support | Dept.         |         |                         |
| Classification:  | Troubleshooting              | Part informat | ion     | Action required         |
|                  | Mechanical                   | Electrical    |         | Service manual revision |
|                  | Paper path                   | Transmit/rec  | eive    | Retrofit information    |
|                  | Product Safety               | 🛛 Other (     | )       | 🛛 Tier 2                |

This RTB has been issued to announce the firmware release information for the **Option Netware.** 

| Version | Program No. | Effective Date      |
|---------|-------------|---------------------|
| 8.57    | M3545801    | 1st Mass production |

| Version | Modified Points or Symptom Corrected |
|---------|--------------------------------------|
| 8.57    | 1st Mass production                  |

# RIGOH

## Technical Bulletin

**PAGE: 1/1** 

| Model: Model AF   | P-P2                           |           | Dat    | :e: 2-Apr-0 | 9         | No.: RG188015     |
|-------------------|--------------------------------|-----------|--------|-------------|-----------|-------------------|
| Subject: Replace  | ement Items                    |           |        | Prepared    | d by: N.Y | oshida            |
| From: 1st Tech. 8 | Support Sec. Service Support I | Dept.     |        |             |           |                   |
| Classification:   | Troubleshooting                | Part inf  | orma   | tion        | Action    | required          |
|                   | Mechanical                     | Electric  | al     |             | Servic    | e manual revision |
|                   | Paper path                     | Transm    | it/rec | eive        | Retrof    | it information    |
|                   | Product Safety                 | 🗌 Other ( |        | )           |           |                   |

The items in bold italics have been modified.

### **User Maintenance Items**

The user replaces the following maintenance items.

#### Mainframe

#### **Replacement Items**

| Item                                                                                                    | Remarks         |
|----------------------------------------------------------------------------------------------------|-----------------|
| <ul><li>PCU - BK, C, M, Y</li><li>Waste Toner Bottle</li></ul>                                                        | 40 KP (YMC, BK) |
| <ul> <li>Image Transfer Belt Unit</li> <li>Paper Transfer Roller</li> <li>Fusing Unit</li> <li>Dust Filter</li> </ul> | 160 KP          |
| <ul> <li>Paper Transfer Roller</li> <li>Image Transfer Belt Unit</li> </ul>                                           | 200 KP          |

Chart: A4 (LT), 5%

Mode: 3 pages/Job

Environment: Recommended temperature and humidity

Yield changes depend on circumstances and print conditions.

An error message shows when a maintenance counter gets to the value in the PM table when the machine's default settings are used.

It is not necessary to reset counters for each part. The machine detects new components automatically and resets the necessary counters.

# RIGOH

## Technical Bulletin

#### **PAGE: 1/2**

| Model: AP-P2     |                                |           | Dat    | e:29-Jun-( | )9        | No.: RG188016     |
|------------------|--------------------------------|-----------|--------|------------|-----------|-------------------|
| Subject: Toner b | lasting                        |           |        | Prepared   | d by: N.Y | oshida            |
| From: 2nd Tech S | Support Sec. Service Support I | Dept.     |        |            |           |                   |
| Classification:  | ☐ Troubleshooting              | Part info | ormat  | tion       | Action    | n required        |
|                  | Mechanical                     | Electric  | al     |            | Servic    | e manual revision |
|                  | Paper path                     | Transm    | it/rec | eive       | Retrof    | fit information   |
|                  | Product Safety                 | Other (   |        | )          |           |                   |

### **SYMPTOM**

Toner blasting appears just ahead of the image along the paper feed direction.

- Location of toner blasting -

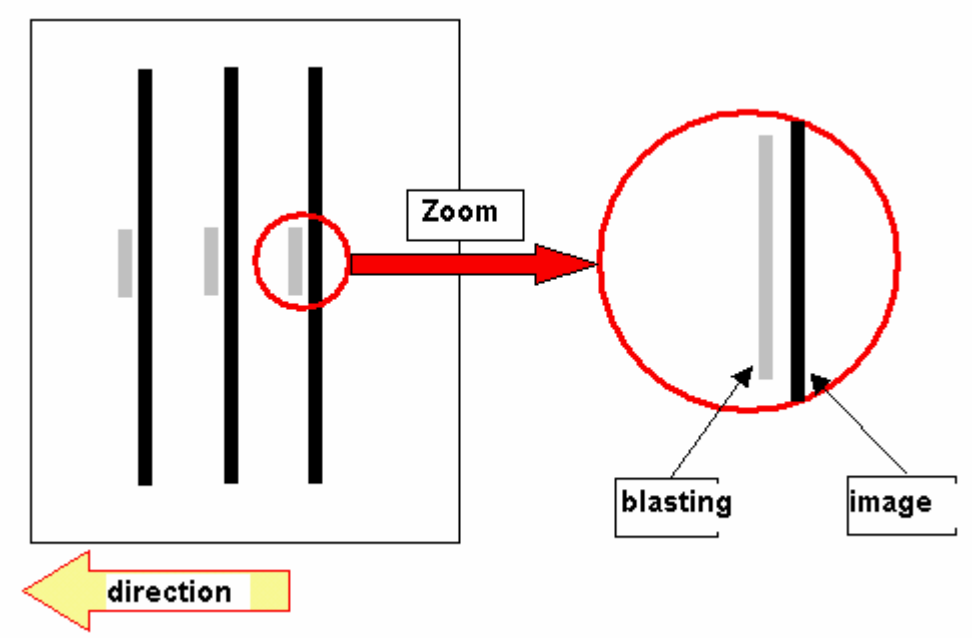

- Occurrence conditions -

- Occurs only with black and white printing
- Occurs mainly at the center of the image but sometimes at the side edges.

### CAUSE

Related to paper transfer roller bias

### SOLUTION

1. Change the paper transfer roller bias. SP 2-403-001 Plain:Bias Sep DC:Plain:1st 34 -> 50

NOTE: This will slightly increase the visibility of grainy images in solid image areas.

| RIG | OH |
|-----|----|
|     |    |

|--|

Model: AP-P2 Date:29-Jun-09

No.: RG188016

2. Change the position of the fusing guide plate.

- Change the position of the screw shown below, and then move the guide plate toward the pressure roller.

After this screw position is changed, in some cases, mimizu ('earth worms', slight wrinkling) may occur with the first print made of the day.

- Before the position of the guide plate screw is changed -

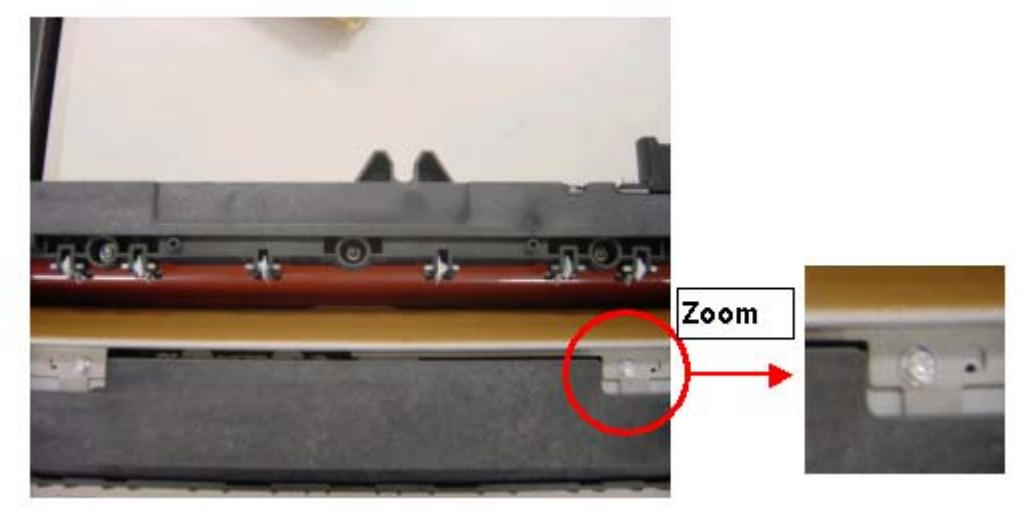

- After the position of guide plate screw is changed -

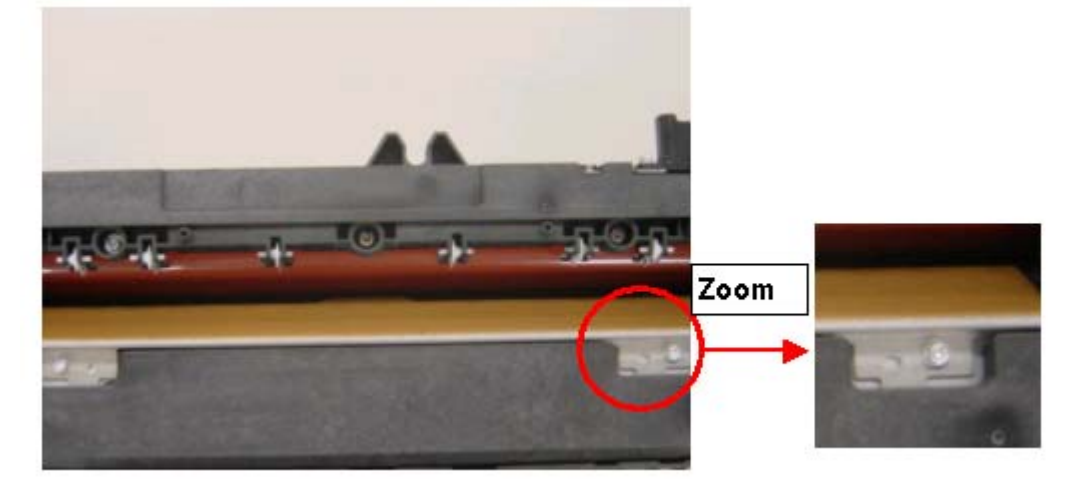

The position of the screw hole is shown below.

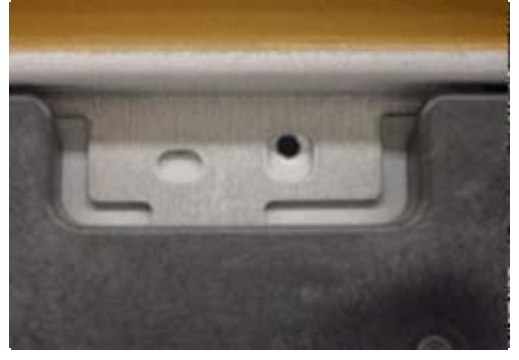

## Technical Bulletin

| Model: Ap-P2    |                                |           | Dat                     | e: 4-Sep-0 | )9       | No.: RG188018     |
|-----------------|--------------------------------|-----------|-------------------------|------------|----------|-------------------|
| Subject: Duplex | ect: Duplex jam or Z-fold jam  |           | Prepared by: M. Kumagai |            |          |                   |
| From: 2nd Tech  | Support Sec. Service Support I | Dept.     |                         |            |          |                   |
| Classification: | ☐ Troubleshooting              | Part info | ormat                   | tion       | Action   | n required        |
|                 | Mechanical                     | Electric  | al                      |            | Servic   | e manual revision |
|                 | Paper path                     | 🗌 Transm  | it/rec                  | eive       | Retrof   | fit information   |
|                 | Product Safety                 | Other (   |                         | )          | 🛛 Tier 2 |                   |

This RTB applies only to the **AP-P2d**.

### SYMPTOM

A duplex jam or Z-fold jam may occur if a duplex print job is performed

#### Note:

- This symptom only occurs on the Ap-P2d (50cpm model).
- This symptom has a greater tendency to occur under low-temperature conditions.
- Once the symptom occurs, it will continue to occur.

### CAUSE

The motor torque of duplex bypass motors from a specific lot was higher than the specification maximum. This increased the level of vibration during motor rotation, which led to resonance when the vibration reached a certain frequency. Eventually, this caused the motor to disengage and rotate in idle.

### SOLUTION

#### **Production line**

The following changes were made from June 2009 production of Ap-P2d mainframes:

- 1. Wheels were added to the motor pulley to minimize resonance as provisional countermeasure.
- 2. An extra check was added to further ensure that the motor torque does not exceed the specification maximum and change to the new parts number as permanent countermeasure.

Note: The motor after above additional check does not contain additional wheel in line 1.

#### Action requirement in the field

Replace the duplex bypass motor with the following new part: P/N B2232745

#### **IMPORTANT:**

- The harness wiring around the motor was also changed, so make sure to replace the motor **in accordance with the procedure on the next page.**
- The service parts stock at SPC Japan has been replaced with the new motors.

Model: Ap-P2

Date: 4-Sep-09

No.: RG188018

#### **Affected Units**

This issue affects the following Ap-P2d mainframes:

| Model Name | Code    | Serial Number              |
|------------|---------|----------------------------|
|            | G189-17 | (No affected units)        |
| An P2d     | G189-22 | (No affected units)        |
| Ap-r Zu    | G189-27 | S4896420052 to S4896420082 |
|            | G189-29 | (No affected units)        |

### **Duplex/Bypass Motor Replacement Procedure**

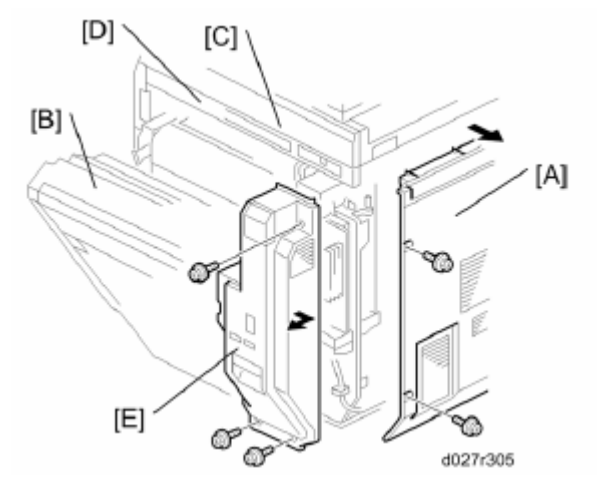

- 1. Remove the rear cover [A] (screw x 6).
- 2. Open the right door [B].
- 3. Remove the scanner right cover [C] (screw x 2).
- 4. Remove the right top cover [D] (screw x 1).
- 5. Remove the right rear cover [E] (screw x 3).
- 6. Release the front link [F] (clamp x1) while the right cover is still open.

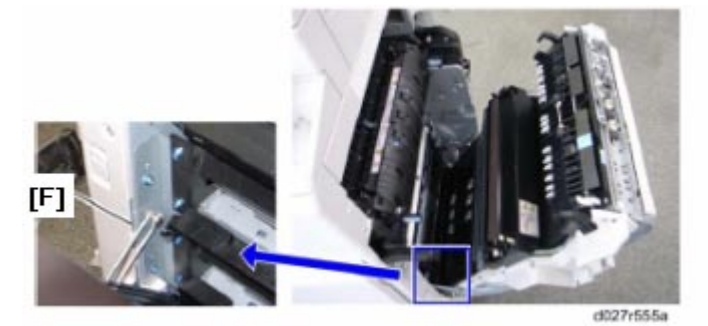

| RICOH        | Technical Bulletin | PAGE: 3/5     |
|--------------|--------------------|---------------|
| Model: Ap-P2 | Date: 4-Sep-09     | No.: RG188018 |

7. Open the controller box [G] (screw x 6).

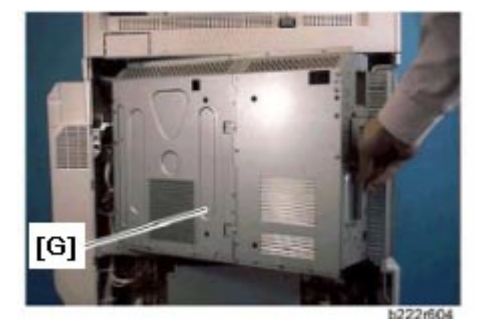

- 8. Disconnect the connector [H] (connector x 1).
- 9. Remove the pressure roller contact motor [I] (screw x 4).

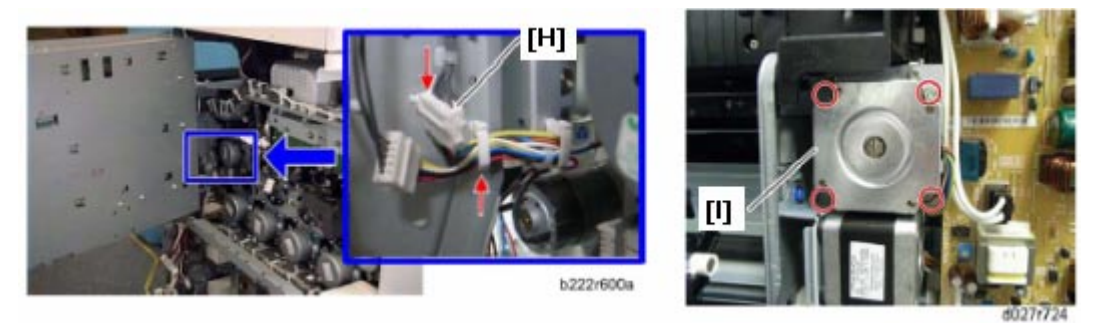

- 10. Disconnect the connector [J] (connector x 1).
- 11. Remove the duplex by-pass motor with bracket [K] (screw x 2).

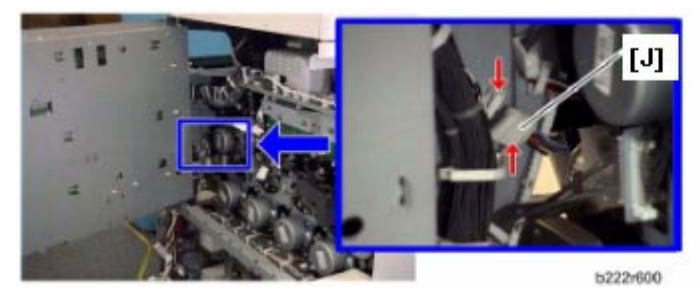

12. Attach the new duplex by-pass motor (P/N B2232745) with bracket [K] (screw x 2).

| RICOH |
|-------|
|-------|

| Mode | I: | Ap- | P2 |
|------|----|-----|----|
|------|----|-----|----|

- 13. Attach the pressure roller contact motor [I] (screw x 4) in the "NEW" orientation shown below.

Important: Make sure that the opening in the pressure contact motor for the harness is **facing up** (and not right). This is to prevent the harness from touching the wheel of the duplex bypass motor.

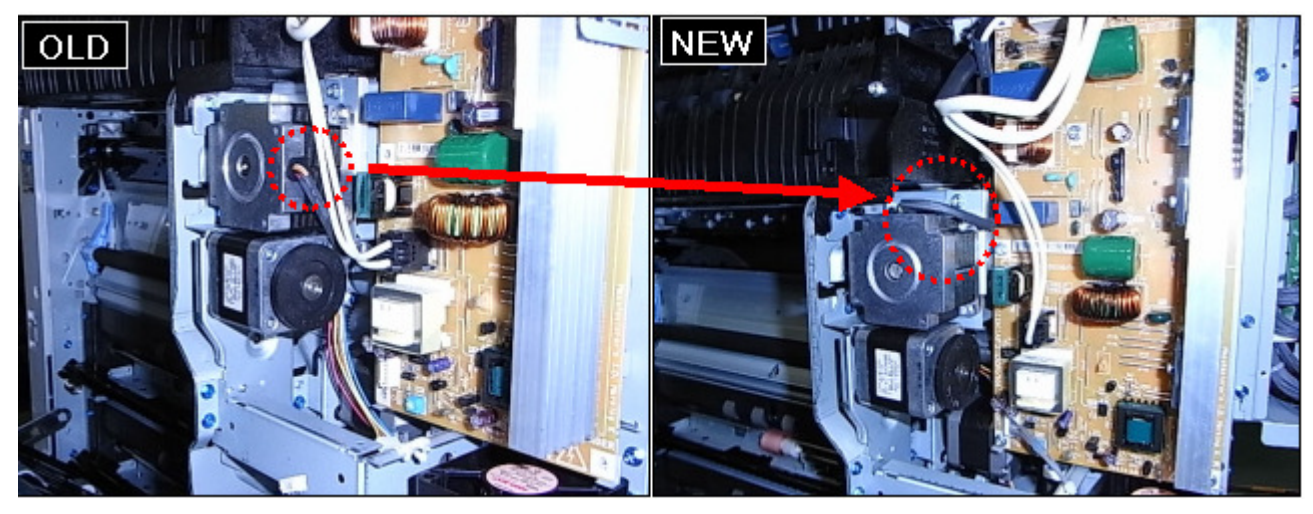

14. Change the harness clamps to the "NEW" orientation shown below.

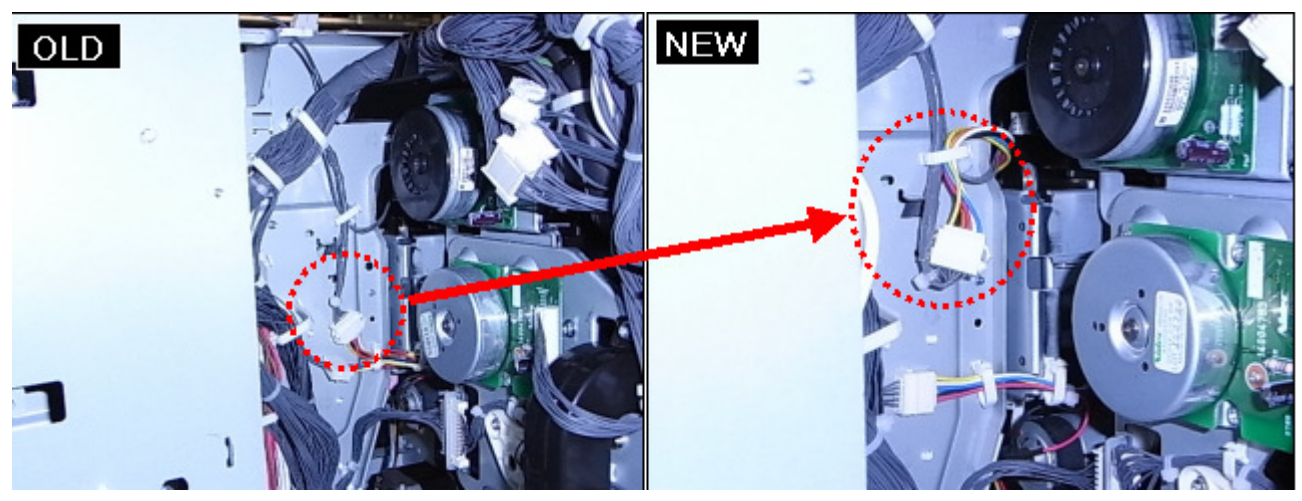

| RICOH        | Technical Bulletin |                | PAGE: 5/5     |
|--------------|--------------------|----------------|---------------|
| Model: Ap-P2 |                    | Date: 4-Sep-09 | No.: RG188018 |

15. Make sure that the harness is not touching the sensor [L] or shaft [M].

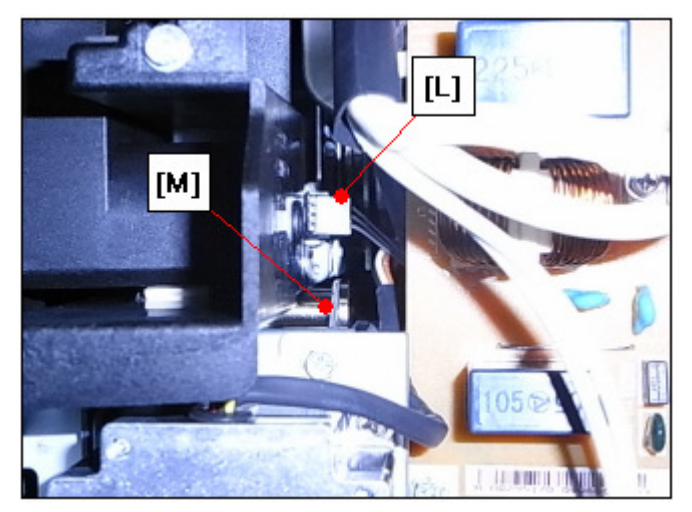

Reissued:18-Mar-11

## Technical Bulletin

Model: AP-P2

Date: 16-Sep-09

No.: RG188019a

#### **RTB Reissue**

#### The items in *bold italics* were corrected or added.

| Subject: Bit Swit | ch                            | Prepared by: N. Yoshida |      |                         |
|-------------------|-------------------------------|-------------------------|------|-------------------------|
| From: 1st Overse  | eas Tech Support Sec., 1st PC |                         |      |                         |
| Classification:   | Troubleshooting               | Part informat           | ion  | Action required         |
|                   | 🗌 Mechanical                  | Electrical              |      | Service manual revision |
|                   | Paper path                    | Transmit/rece           | eive | Retrofit information    |
|                   | Product Safety                | 🗌 Other (               | )    | 🖂 Tier 2                |

#### SP1-XXX (Service Mode)

The following explanation in blue is added in the Service Manual.

| 1001                                                                                        | Bit Switch                                                                       |                                                                                                    |                      |           |  |  |
|---------------------------------------------------------------------------------------------|----------------------------------------------------------------------------------|----------------------------------------------------------------------------------------------------|----------------------|-----------|--|--|
| 001                                                                                         | Bit Sw                                                                           | itch 1                                                                                                    | 0                    | 1         |  |  |
|                                                                                             | bit 0                                                                            | DFU                                                                                                    | -                    | -         |  |  |
|                                                                                             | bit 1                                                                            | DFU                                                                                                    | -                    | -         |  |  |
|                                                                                             | bit 2                                                                            | DFU                                                                                                    | -                    | -         |  |  |
|                                                                                             | bit 3                                                                            | No I/O Timeout                                                                                                    | 0: Disable           | 1: Enable |  |  |
|                                                                                             | Enable: The MFP I/O Timeout setting will have no effect. I/O Timeou never occur. |                                                                                                    |                      |           |  |  |
|                                                                                             | bit 4                                                                            | SD Card Save Mode                                                                                                    | 0: Disable 1: Enable |           |  |  |
|                                                                                             |                                                                                  | Enable: Print jobs will be saved to an SD Card in the GW SD slot (* "Card Save Function" in "System Maintenance Reference" section of the Field Service Manual). |                      |           |  |  |
|                                                                                             | bit 5                                                                            | DFU                                                                                                    | -                    | -         |  |  |
|                                                                                             | bit 6                                                                            | 6 DFU -                                                                                                    |                      |           |  |  |
|                                                                                             | bit 7                                                                            | [RPCS,PCL]: Printable area frame border                                                                                                    | 0: Disable           | 1: Enable |  |  |
| Enable: The machine prints all RPCS and PCL jobs with a border edges of the printable area. |                                                                                  |                                                                                                    |                      |           |  |  |

| 1001 | Bit Sv | vitch  |   |   |
|------|--------|--------|---|---|
| 002  | Bit Sw | itch 2 | 0 | 1 |
|      | bit 0  | DFU    | - | - |
|      | bit 1  | DFU    | - | - |

Reissued:18-Mar-11

## Technical Bulletin

**PAGE: 2/4** 

| Model: AP-P2 |       | D                                                                                                    | Date: 16-Sep-09 No.: F                                                                                                    |                  | No.: R     | G188019a    |  |
|--------------|-------|----------------------------------------------------------------------------------------------------|----------------------------------------------------------------------------------------------------|------------------|------------|-------------|--|
|              | bit 2 | Applying a collation Type                                                                                                    |                                                                                                    | Shift<br>Collate | Nor<br>Col | mal<br>late |  |
|              |       | collation type (shift or normal) will be applied to all jobs that do not<br>ready have a 'Collate Type' configured.<br>Note<br>If #5-0 is enabled, this Bit Switch has no effect. |                                                                                                    |                  |            |             |  |
|              | bit 3 | bit 3 [PCL5e/c,PS]: PDL Auto Switching 0: Enable 1: Disable                                                                                                    |                                                                                                    | sable            |            |             |  |
|              |       | Disable: The MFPs ability to change the P<br>Some host systems submit jobs that conta<br>Auto PDL switching is disabled, these jobs                                               | e: The MFPs ability to change the PDL processor mid-job.<br>host systems submit jobs that contain both PS and PCL5e/c. If<br>'DL switching is disabled, these jobs will not be printed properly. |                  |            |             |  |
|              | bit 4 | DFU                                                                                                    |                                                                                                    | -                |            | -           |  |
|              | bit 5 | DFU                                                                                                    |                                                                                                    | -                |            | -           |  |
|              | bit 6 | DFU                                                                                                    |                                                                                                    | -                |            | -           |  |
|              | bit 7 | DFU                                                                                                    |                                                                                                    | -                |            | -           |  |

| 1001 | Bit Switch                                                                                                    |                                                           |            |           |  |  |
|------|----------------------------------------------------------------------------------------------------|-----------------------------------------------------------|------------|-----------|--|--|
| 003  | Bit Sw                                                                                                    | itch 3                                                    | 0          | 1         |  |  |
|      | bit 0                                                                                                    | DFU                                                       | -          | -         |  |  |
|      | bit 1                                                                                                    | DFU                                                       | -          | -         |  |  |
|      | bit 2                                                                                                    | [PCL5e/c]: Legacy HP compatibility                        | 0: Disable | 1: Enable |  |  |
|      | Enable: Uses the same left margin as older HP models such as HP4000/HP8000.<br>In other words, the left margin defined in the job (usually " <esc>*r will be changed to "<esc>*r1A"</esc></esc> |                                                           |            |           |  |  |
|      | bit 3                                                                                                    | DFU                                                       | -          | -         |  |  |
|      | bit 4                                                                                                    | DFU                                                       | -          | -         |  |  |
|      | bit 5                                                                                                    | DFU         -         -           DFU         -         - |            |           |  |  |
|      | bit 6                                                                                                    |                                                           |            |           |  |  |
|      | bit 7                                                                                                    | DFU                                                       | -          | -         |  |  |

| 1001 | Bit Switch              |   |   |
|------|-------------------------|---|---|
| 004  | Bit Switch 4 <b>DFU</b> | - | - |

| 1001 | Bit Switch   |   |   |
|------|--------------|---|---|
| 005  | Bit Switch 5 | 0 | 1 |

Reissued:18-Mar-11

## Technical Bulletin

**PAGE: 3/4** 

| Model: AP-F                       | Nodel: AP-P2                                                                                                    |                                                          | Date: 16-Sep-09             |        | G188019a |
|-----------------------------------|----------------------------------------------------------------------------------------------------|----------------------------------------------------------|-----------------------------|--------|----------|
|                                   | Show "Collate Type", "Staple Type" and<br>"Punch Type" buttons on the operation<br>panel.                                                                                                    | Disable                                                  | Ena                         | able   |          |
| bit 0                             | If enabled, users will be able to configure a<br>and Punch Type from the operation panel.<br>depend on the device and configured optio<br>After enabling the function, the settings will<br>"User Tools > Printer Features > System"                                                                                         | Collate Type,<br>The available t<br>ns.<br>appear under: | Staple Ty<br>ypes will      | rpe,   |          |
| bit 1                             | bit 1 DFU                                                                                                    |                                                          |                             |        |          |
| bit 2                             | DFU                                                                                                    | -                                                        |                             | _      |          |
| bit 3                             | [PS] PS Criteria                                                                                                    | Pattern3                                                 | Patt                        | ern1   |          |
|                                   | Change the number of PS criterion used by the PS interpreter to determine whether a job is PS data or not.<br>Pattern3: includes most PS commands.<br>Pattern1: A small number of PS tags and headers                                                                                                    |                                                          |                             |        |          |
| bit 4                             | Increase max number of the stored jobs to 1000 jobs.                                                                                                    | Disable<br>(100)                                         | Disable Enable (1000) (100) |        |          |
|                                   | Enable: Changes the maximum number of HDD via Job Type settings to 1000. The de                                                                                                    | jobs that can b<br>fault is 100.                         | e stored                    | on the |          |
| bit 5                             | DFU                                                                                                    | -                                                        |                             | _      |          |
| bit 6                             | Method for determining the image rotation for the edge to bind on.                                                                                                    | Disable                                                  | Ena                         | able   |          |
|                                   | If enabled, the image rotation will be performed as they were in the<br>specifications of older models for the binding of pages of mixed<br>orientation jobs.<br>The old models are below:<br>- PCL: Pre-04A models<br>- PS/PDF/RPCS:Pre-05S modelsEnable<br>(Duplex)bit 7Letterhead mode printingDisabledEnable<br>(Duplex) |                                                          |                             |        |          |
| bit 7                             |                                                                                                    |                                                          |                             |        |          |
| Route<br>If this<br>not<br>letter | of an odd-page<br>buld result in                                                                                                    | d duplex<br>problem                                      | job, are<br>ns with         |        |          |

| 1001 | Bit Sw       | Bit Switch                                                                             |                                |                          |  |  |  |
|------|--------------|----------------------------------------------------------------------------------------|--------------------------------|--------------------------|--|--|--|
| 006  | Bit Sw       | Bit Switch 6                                                                           |                                | 1                        |  |  |  |
|      | bit0<br>to 5 | DFU                                                                                    | -                              | -                        |  |  |  |
|      | bit6         | PDL Auto Detection timeout of jobs<br>submitted via USB or Parallel Port(IEEE<br>1284) | 0:Disable<br>(Immedia<br>tely) | 1:Enable<br>(10 seconds) |  |  |  |

### RICOH Reissued:18-Mar-11

## Technical Bulletin

| Model: | Model: AP-P2 |                                                                                                    | Date: 16-Sep | -09  | No.: RG                                   | 3188019a |  |
|--------|--------------|----------------------------------------------------------------------------------------------------|--------------|------|-------------------------------------------|----------|--|
|        |              | To be used if PDL auto- detection fails. A failure of PDL auto-detection doesn't necessarily mean that the job can't be printed. This bit switch tells the device whether to time-out immediately (default) upon failure or to wait 10 seconds.                                                                                                    |              |      |                                           |          |  |
|        |              | Timing of the PJL Status ReadBack (JOE<br>END) when printing multiple collated<br>copies                                                                                                    | 3 0:Disable  | 1:En | able                                      |          |  |
|        | bit7         | This bit switch determines the timing of the PJL USTATUS JOB END<br>sent when multiple collated copies are being printed.<br>0 (default): JOB END is sent by the device to the client after the first<br>copy has completed printing. This causes the page counter to be<br>incremented after the first copy and then again at the end of the job.<br>1: JOB END is sent by the device to the client after the last copy has<br>finished printing. This causes the page counter to be incremented at<br>the end of each job. |              |      | END<br>first<br>e<br>job.<br>has<br>ed at |          |  |

| 1001 | Bit Switch              |   |   |
|------|-------------------------|---|---|
| 007  | Bit Switch 7 <b>DFU</b> | - | - |

| 1001 | Bit Switch                                  |                                                                                                    |               |                 |  |  |
|------|---------------------------------------------|----------------------------------------------------------------------------------------------------|---------------|-----------------|--|--|
| 008  | Bit Sw                                      | itch 8                                                                                                    | 0             | 1               |  |  |
|      | bit 0                                       | DFU                                                                                                    | -             | -               |  |  |
|      | bit 1                                       | DFU                                                                                                    | -             | -               |  |  |
|      | bit 2                                       | DFU                                                                                                    | -             | -               |  |  |
|      | bit 3                                       | [PCL,PS]: Allow BW jobs to print without requiring User Code                                                                                                    | Disable       | Enable          |  |  |
|      |                                             | Enable: BW jobs submitted without a user code will be printed even if usercode authentication is enabled.  Note Color jobs will not be printed without a valid user code. |               |                 |  |  |
|      | bit 4                                       | DFU                                                                                                    | -             | -               |  |  |
|      | bit 5                                       | DFU                                                                                                    | -             | -               |  |  |
|      | bit 6 [PS]: Orientation Auto Detect Fuction |                                                                                                    |               | Enable          |  |  |
|      |                                             | Automatically chooses page orientations of P<br>Portrait) based on the content.<br>Note<br>Applied to PS firmware ver 1.01                                                | ostScript job | s (Landscape or |  |  |
|      | bit 7                                       | DFU                                                                                                    | -             | -               |  |  |

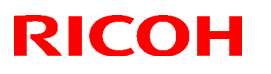

#### Reissued:21-Oct-09

Model: AP-P2

Date: 01-Sep-09 No.: RG188017a

#### **RTB Reissue**

The chapter "Installation of Card Authentication Package " and "Updating Enhanced Locked Print NX Application and Filter" have been modified.

| Subject: Card Authentication Package V1.3 Installation / Activation Guide |                |               | Prepared by: N. Yoshida |                         |
|---------------------------------------------------------------------------|----------------|---------------|-------------------------|-------------------------|
| From: 1st Tech. Support Sec. Service Support Dept.                        |                |               |                         |                         |
| Classification: Troubleshooting Dart info                                 |                | Part informat | ion                     | Action required         |
|                                                                           | Mechanical     | Electrical    |                         | Service manual revision |
|                                                                           | Paper path     | Transmit/rec  | eive                    | Retrofit information    |
|                                                                           | Product Safety | 🛛 Other (     | )                       | 🔀 Tier 2                |

This RTB has been issued to announce the Card Authentication Package V1.3 Installation / Activation Guide release information.

## Installation

### Overview

There are several combinations for using "Card Authentication Package" and "Enhanced Locked Print NX".

- **Embedded Type A:** This is for a customer who wants to use "Card Authentication Package" and "Enhance Locked Print NX".
- **Embedded Type B:** This is for a customer who wants to use only "Card Authentication Package".
- Server Type A: This is for a customer who wants to use "Card Authentication Package Enterprise Server" and "Enhance Locked Print NX".
- Server Type B: This is for a customer who wants to use only "Card Authentication Package Enterprise Server".

|        | Embedded<br>Type A | Embedded<br>Type B | Server<br>Type A | Server<br>Type B |
|--------|--------------------|--------------------|------------------|------------------|
| CAP    | Yes                | Yes                | Yes              | Yes              |
| CAP-ES | No                 | No                 | Yes              | Yes              |
| ELP-NX | Yes                | No                 | Yes              | No               |

Here is the matrix of possible combinations.

CAP: Card Authentication Package

- CAP-ES: Card Authentication Package Enterprise Server
- ELP-NX: Enhanced Locked Print NX (Application and Filter)

### Confirmation Points before Installation

- Make sure that the firmware of the **target machine** is the latest version.
- Make sure that the firmware of the VM card is the latest version.
- Check the following SP settings; Bit 0 of SP5401-160 (SSP: Super Service Program) must be set to "0". All bits of SP5401-162 (Extend Certification Detail) must be set to "0". Bit 0 of SP5401-230 (Customized Authentication) must be set to "0".

### Installation of Card Authentication Package

#### "Working with the Machine"

- 1. Install a card reader device in a suitable location.
- 2. Connect the USB cable from the card reader device to the USB slot of the target machine.
  - Note

• The position of the USB slot may vary depending on the machine.

- 3. Secure the cable clamp to the USB slot.
- 4. Install the VM card in the service slot of the target machine.
- 5. Turn on the target machine.

#### "Working with the PC"

- 6. Prepare the applications related to the "Card Authentication Package" and "Enhanced Locked Print NX Package" on your PC.
- 7. Unzip the zip file of the "D4890001.zip" and "D4900001.zip".
- 8. Open the "readme.html" from each unzipped file.

| RICOH: <ca< th=""><th>\P&gt;</th><th></th><th></th><th></th></ca<>                                                   | \P>             |                      |                                                                                                    |        |
|----------------------------------------------------------------------------------------------------|-----------------|----------------------|----------------------------------------------------------------------------------------------------|--------|
| Device Name                                                                                                    | SD Image        | Remote Install Image |                                                                                                    |        |
| Aficio MP 2550 / 2550B / 3350 / 3350B<br>Aficio MP 4000 / 4000B / 5000 / 5000B<br>Aficio MP C2050 / C2550            | <u>sd image</u> | remote installer     | The state of the state of the | E Dise |
| Aficio MP C6000 / C7500<br>Aficio MP C2800 / C3300<br>Aficio MP C4000 / C5000<br>Aficio MP 6001 / 7001 / 8001 / 9001 | <u>sd image</u> | remote installer     | Image: Second State Second State Second Second Se                      |        |
| Aficio MP 171                                                                                                    | sd image        | remote installe      | Bill<br>Wei benning<br>The South Resources                                                                                                    |        |
| Aficio SP 8200DN<br>Aficio SP C420DN                                                                                 | <u>sd image</u> | remote installer     |                                                                                                    |        |
| Aficio SP C820DN / C821DN                                                                                            | <u>sd image</u> | remote installer     |                                                                                                    |        |

| RICOH: <elp< th=""><th>NX&gt;</th><th></th><th></th></elp<>                                                          | NX>             |                      |                                                                                                    |
|----------------------------------------------------------------------------------------------------|-----------------|----------------------|----------------------------------------------------------------------------------------------------|
| Device Name                                                                                                    | SD Image        | Remote Install Image |                                                                                                    |
| Aficio MP 2550 / 2550B / 3350 / 3350B<br>Aficio MP 4000 / 4000B / 5000 / 5000B<br>Aficio MP C2050 / C2550            | <u>sd image</u> | remote installer     | The Andrew Parameter Sector Sector S                                                                                                    |
| Aficio MP C6000 / C7500<br>Aficio MP C2800 / C3300<br>Aficio MP C4000 / C5000<br>Aficio MP 6001 / 7001 / 8001 / 9001 | <u>sd image</u> | remote installer     | Constructions<br>Constructions<br>Constr |
| Aficio MP 171                                                                                                    | <u>sd image</u> | remote instance      | 276 5363<br>REED 2002                                                                                                    |
| Aficio SP 8200DN<br>Aficio SP C420DN                                                                                 | <u>sd image</u> | remote installer     |                                                                                                    |
| Aficio SP C820DN / C821DN                                                                                            | <u>sd image</u> | remote installer     |                                                                                                    |

9. Click the "remote installer" of the target machine 10. Copy the zip file of each application on your PC

#### • Please refer to the following for the location of the application folder.

| Model Name  | Product<br>Code | Application<br>Name | Application Folder    | File Name            |
|-------------|-----------------|---------------------|-----------------------|----------------------|
| Model AL-P1 | G179            | CAP                 | /03_lp/web_installer/ | cap_install.zip      |
|             |                 | ELP                 | /01_mips/03_lp/       | elpnx_lp_install.zip |
|             |                 | Application         | web_installer/        |                      |
|             |                 | ELP Filter          |                       | 100732416.mod        |

- 11. Run the Web Image Monitor for the target machine.
- 12. Ask a machine administrator to login to the target machine with the login name and password of the machine's administrator.

| RICOH Afic          | io SP 8200DN Web Image Monitor                                                  |                              |
|---------------------|---------------------------------------------------------------------------------|------------------------------|
| Home                | Home                                                                            |                              |
| Printer: Print Jobs | Statue Supplies Device Info                                                     |                              |
| Job                 | Status Supplies Device Into Councer                                             |                              |
| Address Book        | Device Name : RICOH Aficio SP 8200DN     Location                               |                              |
| Configuration       | Comment :                                                                       |                              |
|                     | <ul> <li>Host Name : alex-p1</li> <li>Reset Device Reset Printer Job</li> </ul> |                              |
|                     | Status                                                                          |                              |
|                     | Printer 📵 Alert 🔊                                                               | Printer:<br>No Paper: Tray 3 |

13. Press "Configuration" in the main display.

|          | RC Gate                   |
|----------|---------------------------|
| ×        | Setup RC Gate             |
|          | Update RC Gate Firmware   |
|          | RC Gate Proxy Server      |
| LASS &   | Webpage                   |
|          | Webpage                   |
|          | Extended Feature Settings |
| <b>1</b> | Startup Setting           |
|          | Extended Feature Info     |
|          | Install                   |
|          | Uninstall                 |
|          | Administrator Tools       |
|          | Copy Extended Features    |
|          | Copy Card Save Data       |
|          |                           |
|          |                           |

14. Press "Install".

| Install                      |                                                                               |
|------------------------------|-------------------------------------------------------------------------------|
| Back                         |                                                                               |
| Select a source              | media, then dick [Display Extended Feature List].                             |
| Source Media                 |                                                                               |
| O SD Card Slot<br>Web Server | :<br>;F:\ELPNX\EmbeddedSoftware\01_mips\03_lp\web_installer\100732416.mod  参照 |
|                              | Display Extended Feature List                                                 |
| Back                         |                                                                               |

15. Select "Local File" button and select a SDK application file that you want to install then press "Display Extended Feature List"

| Note                                                         |  |
|--------------------------------------------------------------|--|
| Make sure that the correct application file name and folder. |  |
| Please refer to the table on page 3.                         |  |
|                                                              |  |

| Source Media                                     |      |                      |         |              |
|--------------------------------------------------|------|----------------------|---------|--------------|
| ○ SD Card Slot<br>● Web Server<br>○ Local File : |      |                      | 参照      | 7 <u></u>    |
| Display Extended Feature Lis                     | t    |                      |         |              |
| Installation Target Setting                      |      |                      |         |              |
| Install to Device HDD                            |      |                      |         |              |
| Type-J Setting                                   |      |                      |         |              |
| ■Auto Start : C On <sup>®</sup> Off              |      |                      |         |              |
| Extended Feature List                            |      |                      |         |              |
| <b>↓</b> Install                                 |      |                      |         |              |
| (d) 1/1 (b) (b)                                  |      |                      |         |              |
| Total Applications: 1                            |      |                      |         |              |
| Extended Feature Name                            | Туре | Description          | Version | Source Media |
| C ELP NX Filter                                  | С    | ELP NX Filter (mips) | 1.3.0.0 | Local File   |
| -                                                |      |                      |         |              |
| Back                                             |      |                      |         |              |

16. Select the destination of the installed SDK application.

#### The following table shows the destination of the installed SDK application.

| Application                          | Destination |
|--------------------------------------|-------------|
| Card Authentication Package          | SD Card     |
| Enhanced Locked Print NX Application | SD Card     |
| Enhanced Locked Print NX Filter      | HDD         |

17. Press the radio button of the SDK application that you want to install.
### 18. Press "Install".

| Install |                                                                                                    |                                                                                                    |
|---------|----------------------------------------------------------------------------------------------------|----------------------------------------------------------------------------------------------------|
| Install | Confirm<br>The following extended fe<br>Extended Feature Name<br>Description<br>Version<br>Product ID<br>Startup Location<br>Allocated to<br>Vendor<br>Contact<br>TEL<br>Fax<br>E-mail | eature will be installed.<br>: ELP NX Filter<br>: ELP NX Filter (mips)<br>: 1.3.0.0<br>: 100732416<br>: Device HDD<br>: Other Functions |
|         |                                                                                                    |                                                                                                    |
| 0       | Cancel                                                                                                    |                                                                                                    |

19. Check the information for the installed SDK application.

20. Press "OK" to complete this installation.

21. If you want to install other SDK application, perform from step 15.

|   | RC Gate                   |
|---|---------------------------|
| × | Setup RC Gate             |
|   | Update RC Gate Firmware   |
|   | RC Gate Proxy Server      |
|   | Webpage                   |
|   | Webpage                   |
|   | Extended Feature Settings |
|   | Startup Setting           |
|   | Extended Feature Info     |
|   | Install                   |
|   | Uninstall                 |
|   | Administrator Tools       |
|   | Copy Extended Features    |
|   | Copy Card Save Data       |
|   |                           |
|   |                           |

22. Press "Administrator Tools" in the mail view.

| Heap / Stack Size                                                        | Settings |                              |                                   |
|--------------------------------------------------------------------------|----------|------------------------------|-----------------------------------|
| <ul> <li>Heap Size</li> <li>Stack Size</li> <li>Memory Status</li> </ul> | :        |                              | MB (2 - 16 MB)<br>KB (32 - 64 KB) |
| System Memory<br>Heap                                                    | :        | Free (Total:<br>Free (Total: | )<br>)                            |
| Apply                                                                    | Back     |                              |                                   |

23. Input an appropriate value of the Heap size (see the table below) then press "Apply".

Required heap size for the "Copy Extended Feature" depends on a combination of installed applications. For details, refer to the table below.

| CAP | ELP-NX | GlobalScan NX | Required Heap Size |
|-----|--------|---------------|--------------------|
| Yes | -      | -             | 8 MB               |
| Yes | Yes    | -             | 16 MB              |
| Yes | Yes    | Yes           | 16 MB              |
| Yes | -      | Yes           | 16 MB              |

24. Turn the target machine off and on.

### "Working with the PC"

25. Activate the "Card Authentication Package" and "Enhanced Locked Print" (if it is installed) with the Remote Manager.

Note

• For details, see "DSDK Application Installation" in the "Embedded Software Remote Manager Installation/Activation Guide".

# The following steps from 26 to 34 should be done by a machine administrator.

- 26. Configure the card reader settings with the Card Authentication Package Web UI.
- 27. Run the Web Image monitor for the target machine.
- 28. Login to the target machine with the login name and password of the machine's administrator.

### 29. Select "Address Book"

| Address List     |             |       |         |         |         |               |                 |
|------------------|-------------|-------|---------|---------|---------|---------------|-----------------|
| Back             |             |       |         |         |         |               |                 |
| Change           | dd User     |       | Add G   | roup (  | De      | elete 🔳       | Maintenance     |
| View: All        | •           |       |         | Search  | for: Re | egistration I | No. 💌           |
| I I/2 ► ►        | Page : [    |       | Go      | Displa  | ay Item | s: 10 💌       | Number of Regi  |
| Registration No. | Name        | Freq. | Title 1 | Title 2 | Title 3 | User Code     | Fax Destination |
| 00001            | asomur<br>a | On    |         |         |         | asomura       |                 |
| C <b>1</b> 00002 | masa        | On    | OPQ     |         |         | masa          |                 |

30. Select Registration No. and press "Change".

| Authentication Information   |                                                                                                    |
|------------------------------|----------------------------------------------------------------------------------------------------|
| User Code :                  | asomura                                                                                                    |
| SMTP Authentication          | C Specify Other Auth. Info below: © Do not Specify                                                                          |
| Login User Name :            |                                                                                                    |
| Login Password :             | Change                                                                                                    |
| Folder Authentication        | C Specify Other Auth. Info below: © Do not Specify                                                                          |
| Login User Name :            |                                                                                                    |
| Login Password :             | Change                                                                                                    |
| LDAP Authentication          | C Specify Other Auth. Info below: 💿 Do not Specify                                                                          |
| Login User Name :            |                                                                                                    |
| Login Password :             | Change                                                                                                    |
| Available Functions          | E 5 di coltas E 7 va coltas E circola coltas E cilcola o utbita                                                             |
| Color Copy Mode Limitation : | Full Color M Two-color M Single Color M Black & White     Climit to Auto Color Selection     Climit to Auto Color Selection |
| Printer:                     | ✓ Color ✓ Black & White                                                                                                    |
| Other functions :            | 🗹 Document Server 🔽 Facsimile 🔽 Scanner 🕞 avaTM/X                                                                           |

31. Select "JavaTM/X" and press "OK". 32. Turn the target machine off and on.

# Uninstallation

## Uninstalling Card Authentication Package

- 1. Turn on the target machine.
- 2. Deactivate "Card Authentication Package" and "Enhanced Locked Print-NX Application" with the Remote Manager. For details, see "Deactivation" in the "Embedded Software Remote Manager Installation/Activation Guide".

### 😪 Important

Before uninstalling activated SDK applications, deactivation must be done. Otherwise, the product key will be wasted.

- 3. Uninstall the SDK applications which you want to remove, except for the Java VM application, with the operation panel or Web Image Monitor.
- 4. Turn the target machine off and on.
- 5. Uninstall the Java VM application with the operation panel or Web Image Monitor..
- 6. Change the following SP settings.
  - Bit 0 of SP5401-160 (SSP: Super Service Program) must be set to "0".
  - All bits of SP5401-162 (Extend Certification Detail) must be set to "0".
  - Bit 0 of SP5401-230 (Customized Authentication) must be set to "0".
- 7. Turn off the target machine, and then remove the VM card from the target machine.

# **Remote Updating Procedure**

## Updating Card Authentication Package

### Important)

First update the Java VM Platform if the Java VM Platform and Card Authentication Package are supposed to be updated at the same time.

1. Ask a machine administrator to disable the Card Authentication Package with the operation panel.

Note

- Disable other Card Authentication Packages if they have been installed in the machine.
- You can also disable the Card Authentication Package with the web image monitor.
- 2. Launch the Remote Manager.
- 3. Add a Card Authentication Package for updating in the Remote Manager

See the "Adding a Card Authentication Package in the "Remote Manager" sub section of the "Card Authentication Package Installation" section of the Remote Manager Operation Guide.

4. Install the Card Authentication Package for updating in the target machine **Note** 

See the "Installing the Card Authentication Package in the Target Machine" sub section of the "Card Authentication Package Installation" section of the Remote Manager Operation Guide.

- 5. Turn off and on the target machine.
- Ask a machine administrator to check if the version of the Card Authentication Package is updated and if the installed Card Authentication Package is "Starting Up"

## Updating Enhanced Locked Print NX Application and Filter

## **Enhanced Locked Print NX Application**

- 1. Prepare the applications related to the "Enhanced Locked Print NX Package" on your PC.
- 2. Unzip the zip file of the "D4900001.zip".
- 3. Open the "readme.html" from unzipped file.

| RICOH:                                                                                                    |                 |                      |                                               |     |
|----------------------------------------------------------------------------------------------------|-----------------|----------------------|-----------------------------------------------|-----|
| Device Name                                                                                                    | SD Image        | Remote Install Image |                                               |     |
| Aficio MP 2550 / 2550B / 3350 / 3350B<br>Aficio MP 4000 / 4000B / 5000 / 5000B<br>Aficio MP C2050 / C2550            | <u>sd image</u> | remote installer     | SetU-SetU-SetU-SetU-SetU-SetU-SetU-SetU-      | lor |
| Aficio MP C6000 / C7500<br>Aficio MP C2800 / C3300<br>Aficio MP C4000 / C5000<br>Aficio MP 6001 / 7001 / 8001 / 9001 | <u>sd image</u> | remote installer     |                                               |     |
| Aficio MP 171                                                                                                    | sd image        | remote instance      | ref. particle<br>Prof. States<br>REELAN 20091 |     |
| Aficio SP 8200DN<br>Aficio SP C420DN                                                                                 | <u>sd image</u> | remote installer     |                                               |     |
| Aficio SP C820DN / C821DN                                                                                            | sd image        | remote installer     |                                               |     |

- 4. Click the "remote installer" of the target machine
- 5. Copy the zip file of each application on your PC
  - Please refer to the following for the location of the application folder.

| Model Type  | Product Code | Application Folder        | File Name            |
|-------------|--------------|---------------------------|----------------------|
| Model AL-P1 | G179         | /01_mips/03_lp/web_image/ | elpnx_lp_install.zip |

- 7. Ask a machine administrator to disable the ELP NX application using Web Image Monitor.
- 8. Login to the ELP Administrative Tool.
- 9. Export the system configuration file.

Note

See the "Exporting/Importing the System Configuration File" section of the "ELP Administrator's Guide."

- 10. Uninstall the ELP NX Filter using the Remote Manager.
- 11. Install the new version (the update) of the ELP NX Filter using Remote Manager.
- 12. Reissue the product license using Remote Manager.
- 13. Store the obtained product license in the target machine using Remote Manager.

For details about steps from 10 to 13, see the "Uninstallation Procedure" section of the "Remote Manager Operation Guide."

14. Import the system configuration file.

Note

See the "Exporting/Importing the System Configuration File" section of the "ELP Administrator's Guide."

- 15. Turn the main power of the target machine OFF/ON.
- 16. Ask a machine administrator to confirm that the ELP NX application has been

successfully updated to the target version, and that this application is operating normally.

## Enhanced Locked Print NX Filter

The update procedure is the same as the installation procedure (see page 3 of this document).

# Appendix

## Matrix of Available Installation/Activation Tools

|               | Installation<br>Destination | Action       | WIM | Remote<br>Manager | SD Card |
|---------------|-----------------------------|--------------|-----|-------------------|---------|
|               |                             | Installation | Yes | Yes               | No      |
| CAP           | Target                      | Activation   | No  | Yes               | No      |
| CAP           | Machine                     | Version Up   | Yes | Yes               | No      |
|               |                             | Activation   | -   | -                 | -       |
|               | Server                      | Installation | No  | No                | No      |
| CAF-ES Server | Activation                  | No           | No  | No                |         |
|               |                             | Installation | Yes | Yes               | No      |
| ELP-NX        | Target                      | Activation   | No  | Yes               | No      |
| APP           | Machine                     | Version Up   | Yes | Yes               | No      |
|               |                             | Activation   | No  | Yes               | No      |
|               | Torgot                      | Installation | Yes | No                | No      |
| Filter Mach   | Machino                     | Activation   | -   | -                 | -       |
|               | Machine                     | Version Up   | Yes | No                | No      |
|               |                             | Activation   | -   | -                 | -       |

- CAP: Card Authentication Package Embedded Type
- CAP-ES: Card Authentication Package Server Type
- ELP-NX APP: Enhanced Locked Print NX Application
- ELP-NX Filter: Enhanced Locked Print NX Filter
- WIM: Web Image Monitor
- -: Not necessary

## Installation File Types

### SD Card

Unzipped folder of each application

### Remote Manager

Zip file of each application

### Web Image Monitor

- All applications except ELP-NX Filter: Zip file (same as RM)
- ELP-NX Filter: Unzipped folder in the /sdk/webinstaller folder.

# Technical Bulletin

### **PAGE: 1/2**

| Model: AP-P2                             |                               |          | Dat    | e: 24-May | -10        | No.: RG188020      |
|------------------------------------------|-------------------------------|----------|--------|-----------|------------|--------------------|
| Subject: MAC Address Change Notification |                               |          |        | Prepared  | d by: N.Y  | oshida             |
| From: 1st Overse                         | eas Tech Support Sec., 1st PQ | M Dept.  |        |           |            |                    |
| Classification:                          | Troubleshooting Part informat |          | tion   | Action    | n required |                    |
|                                          | 🗌 Mechanical                  | Electric | al     |           | Servic     | ce manual revision |
|                                          | Paper path                    | 🗌 Transm | it/rec | eive      | Retro      | fit information    |
|                                          | Product Safety                | Other (  |        | )         |            |                    |

## MAC Address Change Notification

### **Overview:**

- The number of available MAC address codes used on Ricoh MFP/LPs has been depleted. Therefore, a new vendor code has been assigned to all affected models.
- The part number of the PCB used on G188/G189 was changed as follows:

| Old Part<br>Number | New Part<br>Number | Description              | I/C |
|--------------------|--------------------|--------------------------|-----|
| G1885715           | G1885716           | Controller: PCB for G188 | 0/0 |
| G1895715           | G1895716           | Controller: PCB for G189 | 0/0 |

### New MAC address affected:

| Model    | Code      | Production Line |
|----------|-----------|-----------------|
| AP-P2c/d | G188/G189 | Nov at RAI      |

### **Connection issues and solutions:**

 MFP/LPs that use the new MAC address have connection issues with the following Ricoh software products:

# SmartDeviceMonitor for Admin/SmartDeviceMonitor for Admin V8/Accounting Report Package

- 1. The User Management Tool and the Addressbook Management Tool do not work.
- 2. Printing jobs and machine status cannot be reset.
- 3. The MFP/LP's NIB password cannot be changed.
- 4. The NIB Setting Tool does not work.

# SmartDeviceMonitor for Client / DeskTopBinder SmartDeviceMonitor for Client

Automatic protocol/port number specification does not work when adding the SmartDeviceMonitor port.

### Web Smart DeviceMonitor

The device is detected as another vendor's product.

### **RC Gate S**

The device is detected as another vendor's product.

| Model: | AP-P2 |
|--------|-------|
|--------|-------|

Date: 24-May-10

No.: RG188020

• The issues described above have been resolved by the following update versions, which have already been released to the field. If any of these issues occur, update to the following version(s) or newer:

| Product Name                                 | Version      | Web Release date * |
|----------------------------------------------|--------------|--------------------|
| SmartDeviceMonitor for Admin V7              | V7.4.3.0     | Oct. 23, 2009      |
| DeskTopBinder SmartDeviceMonitor for Client  | V8.7.5.0     | Oct. 23, 2009      |
| DeskTopBinder lite                           | V5.4.1.1     | Nov. 06, 2009      |
| Web SmartDeviceMonitor                       | V02.07.00-04 | Dec. 25, 2009      |
| RC Gate S                                    | V01.01.03    | Dec. 10, 2009      |
| SmartDeviceMonitor for Admin V8              | V8.1.1.0     | Nov. 06, 2009      |
| SmartDeviceMonitor Accounting Report Package | V1.1.1.0     | Nov. 06, 2009      |

### Other important notes:

- The controller firmware was also modified in order to support both the old and new MAC addresses. System FW version **1.04** and newer support the MAC addresses, but an SC error may occur if the old firmware is installed on a PCB with the new MAC address.
- PCBs that contain the old MAC address will still be available under the following P/N, but the quantities are very limited. Therefore, only order this board if the customer needs to continue using the old firmware (such as a customized version of firmware) when the PCB breaks.

| Model  | Part Number | Description              |
|--------|-------------|--------------------------|
| AP-P2c | G1885719    | Controller: PCB for G188 |
| AP-P2d | G1895719    | Controller: PCB for G189 |

For regular parts replacement, please order the board containing the new MAC address, and advise the customer to update the utility as necessary.

# Technical Bulletin

**PAGE: 1/1** 

| Model: AP-P2 Dat                                    |                   |              | e: 20-Aug               | -10        | No.: RG188021 |            |        |                    |
|-----------------------------------------------------|-------------------|--------------|-------------------------|------------|---------------|------------|--------|--------------------|
| Subject: SP mode does not work                      |                   |              | Prepared by: M. Kumagai |            |               |            |        |                    |
| From: 1st Overseas Tech Support Sec., 1st PQM Dept. |                   |              |                         |            |               |            |        |                    |
| Classification:                                     | ☐ Troubleshooting | Part inform  |                         | tion       | Action        | n required |        |                    |
|                                                     | Mechanical        | Electrical   |                         | Electrical |               |            | Servic | ce manual revision |
|                                                     | Paper path        | Transmit/rec |                         | 🗌 Transmi  |               | eive       | Retro  | fit information    |
|                                                     | Product Safety    | Other (      |                         | )          | 🛛 Tier 2      |            |        |                    |

### SYMPTOM

The following SP modes do not work.

| SP No         |                                            |
|---------------|--------------------------------------------|
| SP9511 to 003 | Skew Origin Set                            |
| SP6137 to 004 | Finisher Free Run (Only for B793 Finisher) |
| SP2183 to 012 | Main Scan Length Detection (DFU)           |
| SP2184 to 004 | Main Scan Length Detection Target (DFU)    |

## CAUSE

Firmware problem

## SOLUTION

Update engine firmware to the following version or later.

| Category | Version |           |
|----------|---------|-----------|
| Engine   | 1.07:04 | G1895114H |

**Note:** The above engine firmware has been reflected in machines of the following serial number.

### Cut in serial number

| Model Name | ne Code Serial Number |                                      |  |  |
|------------|-----------------------|--------------------------------------|--|--|
|            | G189-17               | S4997000216                          |  |  |
| Ap-P2d     | G189-22               | S4997110001                          |  |  |
|            | G189-27               | S4997120001                          |  |  |
|            | G189-29               | S4997130001                          |  |  |
|            | G189-17               | From 1 <sup>st</sup> mass production |  |  |
| An P2o     | G189-22               | From 1 <sup>st</sup> mass production |  |  |
| Αρ-ΡΖΟ     | G189-27               | S4897120001                          |  |  |
|            | G189-29               | From 1 <sup>st</sup> mass production |  |  |

# RIGOH

# Technical Bulletin

### **PAGE: 1/1**

| Model: AP-P2 Da                                     |                   |              | Dat   | e: 25-Aug               | -10 | No.: RG188022       |  |          |  |             |  |      |       |                 |
|-----------------------------------------------------|-------------------|--------------|-------|-------------------------|-----|---------------------|--|----------|--|-------------|--|------|-------|-----------------|
| Subject: IH invertor improvement                    |                   |              |       | Prepared by: N. Yoshida |     |                     |  |          |  |             |  |      |       |                 |
| From: 1st Overseas Tech Support Sec., 1st PQM Dept. |                   |              |       |                         |     |                     |  |          |  |             |  |      |       |                 |
| Classification:                                     | ☐ Troubleshooting | Part inf     | ormat | ation 🗌 Act             |     | n required          |  |          |  |             |  |      |       |                 |
|                                                     | Mechanical        | Electrical   |       | Servic                  |     | ice manual revision |  |          |  |             |  |      |       |                 |
|                                                     | Paper path        | Transmit/rec |       | Transmit/r              |     | 🗌 Transm            |  | 🗌 Transm |  | 🗌 Transmit/ |  | eive | Retro | fit information |
|                                                     | Product Safety    | Other (      |       | )                       |     |                     |  |          |  |             |  |      |       |                 |

| Old part<br>number | New part<br>number | Description      | Q'ty | Int | Page | Index | Note |
|--------------------|--------------------|------------------|------|-----|------|-------|------|
| D0295172           | D0295173           | INVERTOR: IH: EU | 1-1  | X/O | -    | -     | -    |

This part number is in the 3DPC.

### Change

A capacitor on the IH invertor has been changed.

### Reason

The following issue can occur.

### Symptom

A fuse on the PSU can blow out at the following times.

- Main switch ON
- Front door or duplex unit close

### Cause

A broken element on the IH invertor.

Temporary blackout can cause over voltage. As the result, it causes the element to break.

### Solution

Action required in the field

Change the IH invertor.

### Countermeasure on mass production

A new part has been implemented on 2009 Nov mass production.

RIGOH

## Technical Bulletin

Reissued:22-Sept-10

Model: AP-P2

Date: 30-Aug-10

No.: RG188023a

### **RTB Reissue**

The items in *bold italics* were corrected or added.

| Subject: <del>Toner blasting image</del> <b>Duplex Jam</b> |                 |                  | Prepared by: N.Yoshida |                         |  |
|------------------------------------------------------------|-----------------|------------------|------------------------|-------------------------|--|
| From: 1st Overseas Tech Support Sec., 1st PQM Dept.        |                 |                  |                        |                         |  |
| Classification:                                            | Troubleshooting | Part informat    | tion                   | Action required         |  |
|                                                            | Mechanical      | Electrical       |                        | Service manual revision |  |
|                                                            | Paper path      | Transmit/receive |                        | Retrofit information    |  |
|                                                            | Product Safety  | Other (          | )                      |                         |  |

### **SYMPTOM**

JAM 64 or 67 occurs in the duplex unit.

## CAUSE

High temperature and a mechanical load cause the fusing entrance guide plate to bend.

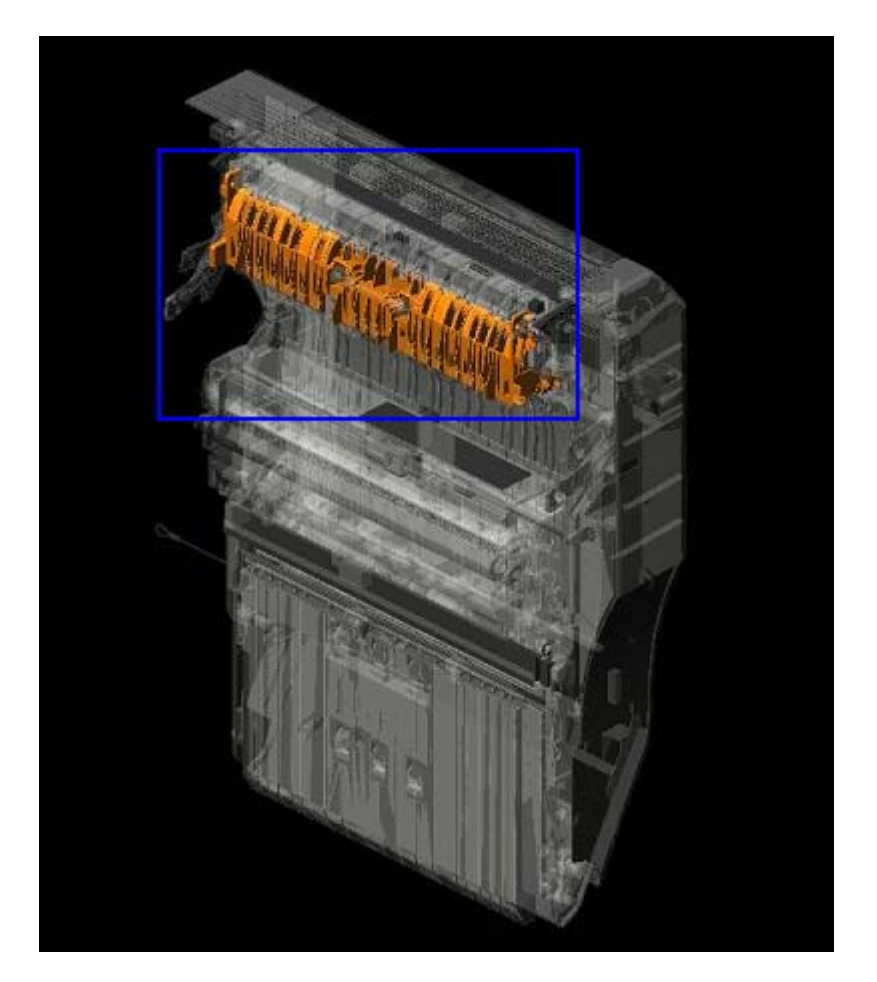

| RIGOH               |  |
|---------------------|--|
| Reissued:22-Sept-10 |  |

Model: AP-P2

Date: 30-Aug-10 No.: RG188023a

## SOLUTION

Replace the guide plate with the new part shown below.

| Old part<br>number | New part<br>number | Description                 | Q'ty | Int | Page | Index | Note |
|--------------------|--------------------|-----------------------------|------|-----|------|-------|------|
| D0294491           | D0294492           | Fusing Entrance Guide Plate | 1    | X/O | -    | -     | -    |

Note: This change was applied to machines in production from October 2009.

**Change:** A stay was added inside the guide plate.

**Reason:** To further strengthen the stay.

# Technical Bulletin

#### **PAGE: 1/4**

| Model: AP-P2                     |                               | Date: 01-Sept-10 |                        | t-10 | No.: RG188024 |                   |
|----------------------------------|-------------------------------|------------------|------------------------|------|---------------|-------------------|
| Subject: Toner end not recovered |                               |                  | Prepared by: N.Yoshida |      | oshida        |                   |
| From: 1st Overse                 | eas Tech Support Sec., 1st PQ | M Dept.          |                        |      |               |                   |
| Classification:                  | ☐ Troubleshooting             | Part informa     |                        | tion | Action        | n required        |
|                                  | 🗌 Mechanical                  | Electric         | al                     |      | Servic        | e manual revision |
|                                  | Paper path                    | 🗌 Transm         | it/rec                 | eive | Retrof        | fit information   |
|                                  | Product Safety                | Other (          |                        | )    |               |                   |

## SYMPTOM

The "Toner End" display is not cleared when the toner bottle is replaced.

## CAUSE

The rotor inside the pump unit moves in an elliptical pattern (instead of straight up and down), as shown in the illustration on the right below. This causes a gap to form between the rotor and stator. As a result, toner is not supplied correctly from the toner bottle to the development unit, and the machine incorrectly detects the Toner End condition.

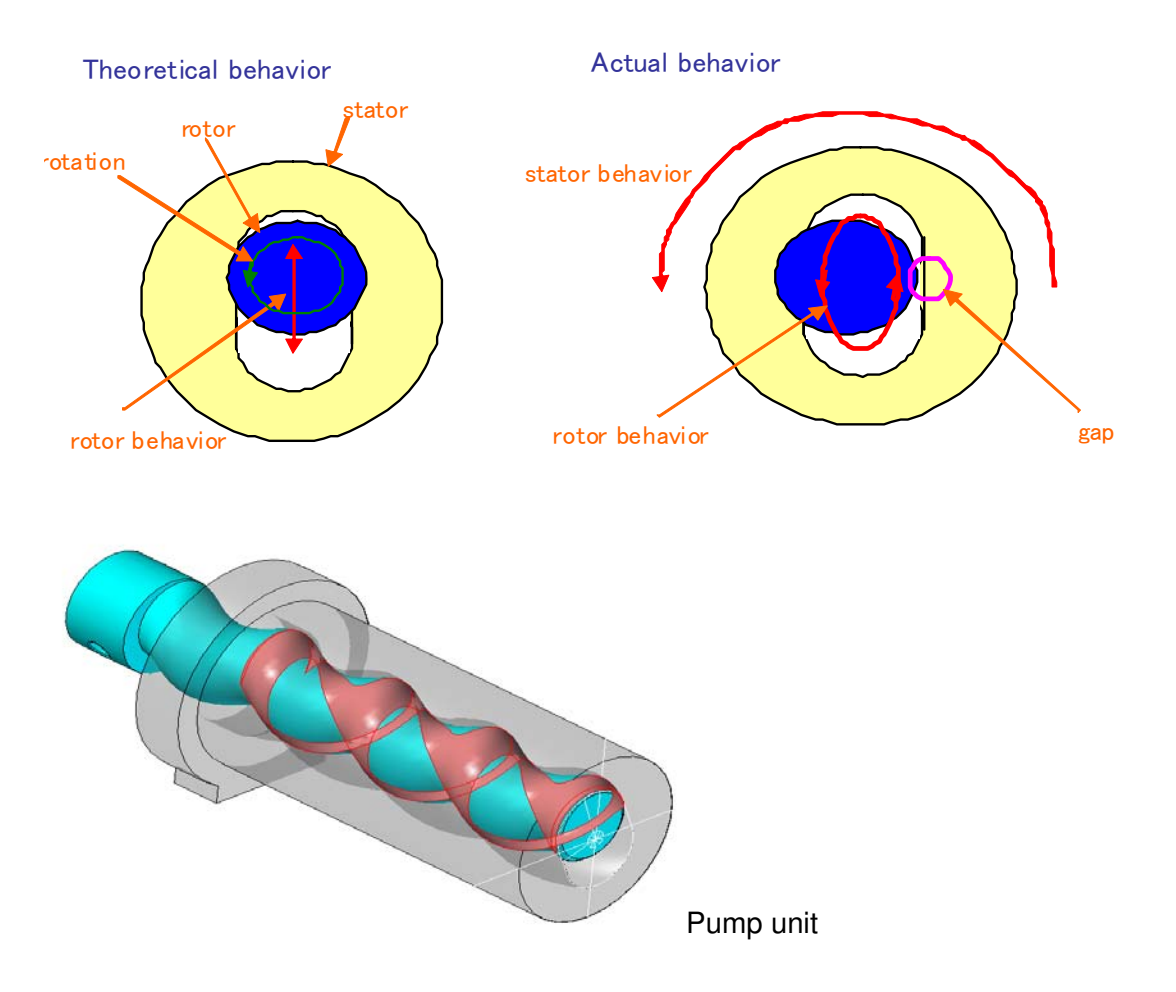

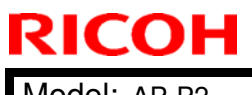

Model: AP-P2

Date: 01-Sept-10

No.: RG188024

## **SOLUTION**

**Production line:** 

The shape of the stator was changed as follows, which prevents a gap from forming between the rotor and stator.

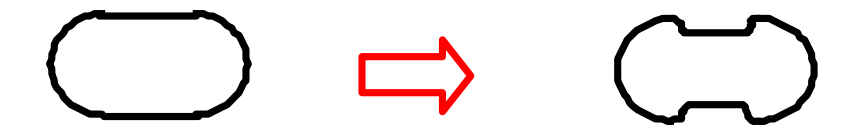

#### In the field:

Follow the flow chart on the next page and take the recommended action.

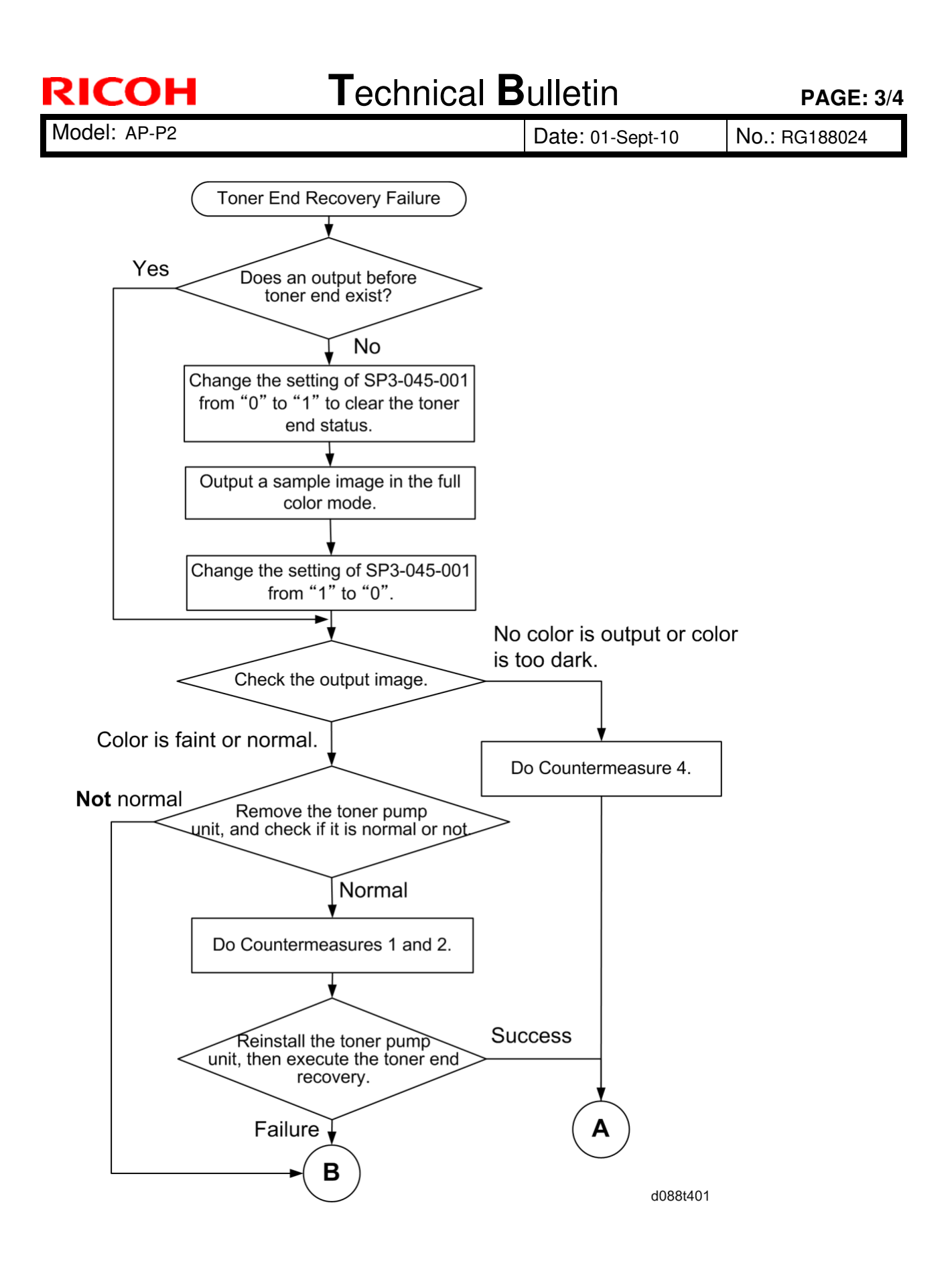

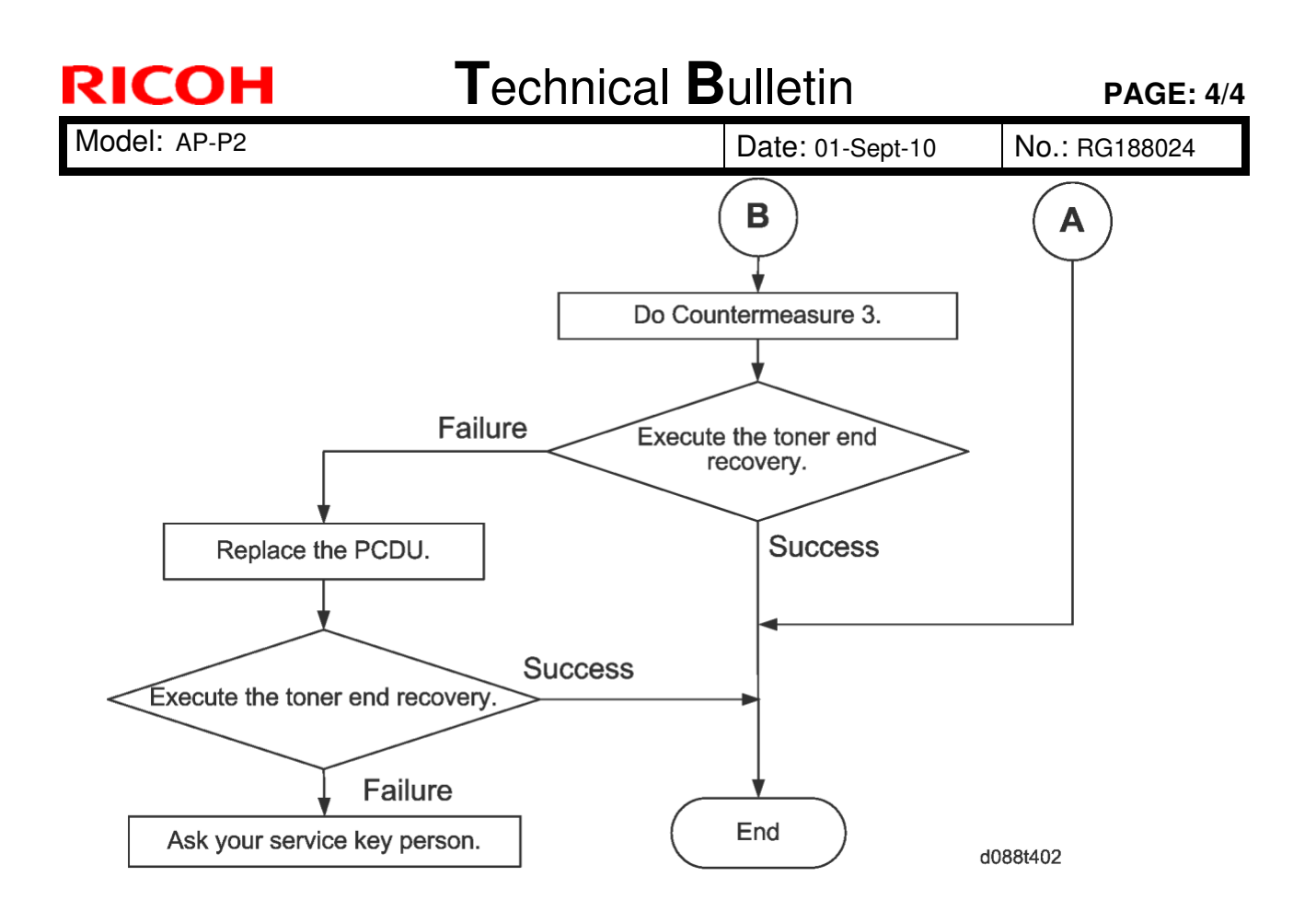

### **Countermeasure 1**

- 1. Check the toner supply tube.
- 2. If it is bent or disconnected, straighten it out or connect it correctly.

#### **Countermeasure 2**

- 1. Remove the toner bottle for the color on which the symptom occurs.
- 2. Disconnect the toner supply tube from the toner pump unit.
- 3. Remove the toner that is blocked in the toner supply tube with a vacuum cleaner.

#### **Countermeasure 3**

Replace the toner pump unit.

Note: This is to prevent the pump unit from becoming damaged with time.

| Old part | New part | Description  | Q'ty | Int |
|----------|----------|--------------|------|-----|
| D0293201 | D0293221 | Pump unit BK | 1    | X/O |
| D0293202 | D0293222 | Pump unit Y  | 1    | X/O |
| D0293203 | D0293223 | Pump unit C  | 1    | X/O |
| D0293204 | D0293224 | Pump unit M  | 1    | X/O |

NOTE: S/N will be updated soon.

#### **Countermeasure 4**

Replace the PCU.

# Technica

## Technical Bulletin

| Model: AP-P2                                        |                         | Date: 24-Sept-10 |        | -10                  | No.: RG188025 |                   |
|-----------------------------------------------------|-------------------------|------------------|--------|----------------------|---------------|-------------------|
| Subject: Y Toner End is not cleared                 |                         |                  |        | Prepared             | d by: M.      | Kumagai           |
| From: 1st Overseas Tech Support Sec., 1st PQM Dept. |                         |                  |        |                      |               |                   |
| Classification:                                     | ☐ Troubleshooting       | Part informat    |        | tion Action required |               | required          |
|                                                     | 🗌 Mechanical            | Electric         | al     |                      | Servic        | e manual revision |
|                                                     | Paper path     Transmit |                  | it/rec | eive                 | Retrof        | fit information   |
|                                                     | Product Safety          | Other (          |        | )                    | 🛛 Tier 2      |                   |

### SYMPTOM

RICOH

"Toner End" is indicated for Y toner, even though there is still toner left inside the bottle.

Note:

- This occurs when the machine is installed, when the value of the FC counter is under 1000.
- This condition does not clear when the Y toner bottle is replaced with a new one.

## CAUSE

The toner supply unit was not attached correctly to the machine at the factory. As a result, the Y toner supply tube is tucked between the frame of the machine and the toner supply unit (see the picture below). Toner gets clogged inside the tube over time, eventually triggering the Toner End condition.

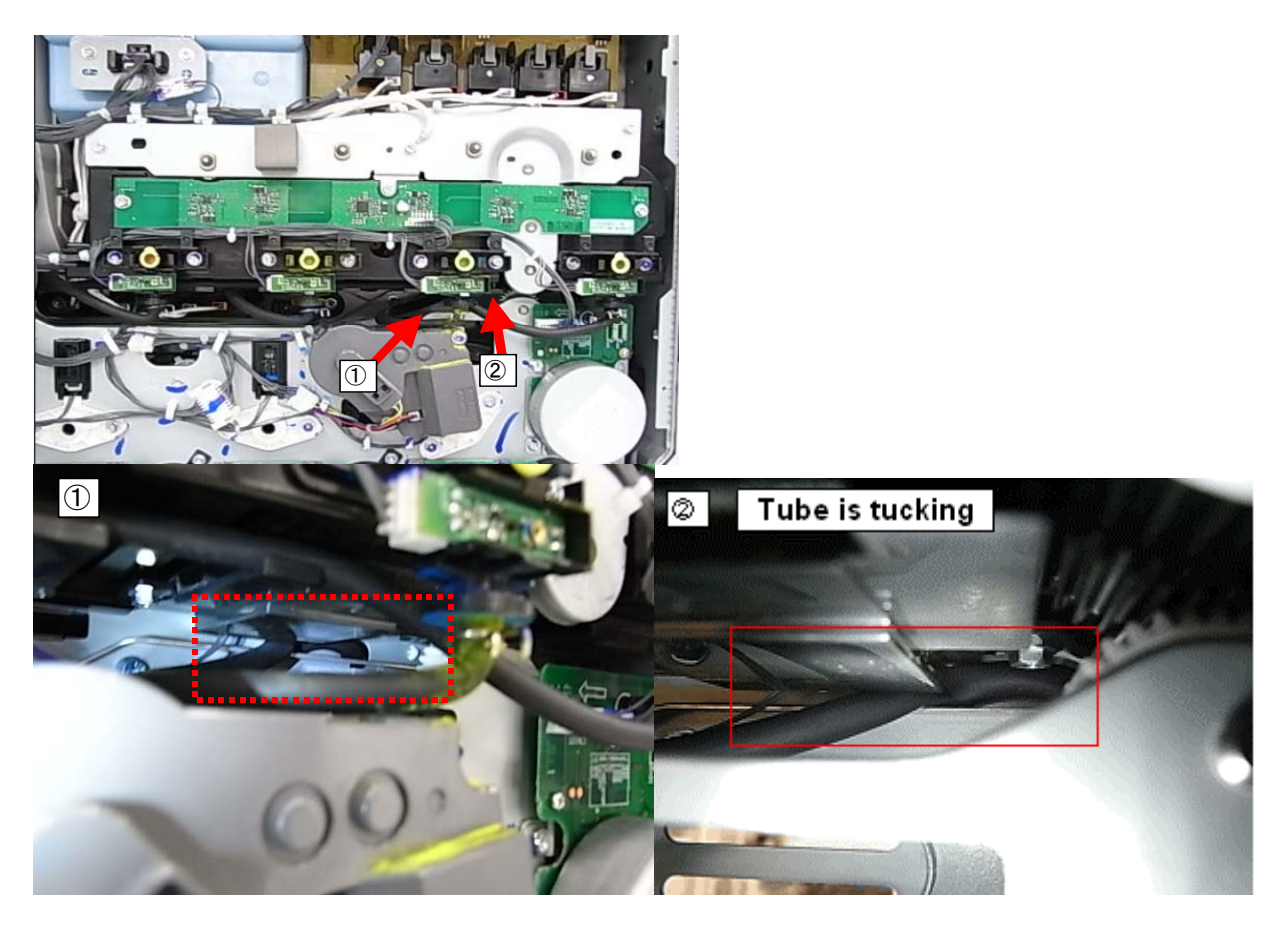

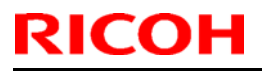

Model: AP-P2

Date: 24-Sept-10

No.: RG188025

## **Affected Units**

This issue affects the following AP-P2c/P2d mainframes.

| Model Name | Code    | Serial Number                                            | Note            |
|------------|---------|----------------------------------------------------------|-----------------|
| Ap-P2c     | G188-17 | S4906500188 to S4906500210<br>S4906600001 to S4906600046 |                 |
|            | G188-22 | S4906510001 to S4906510053<br>S4906610001 to S4906610008 |                 |
|            | G188-27 | S4906520001 to S4906520240<br>S4906620001 to S4906620045 | May - June 2010 |
|            | G188-29 | S4906530001 to S4906530027                               | production      |
|            | G189-17 | S4806500032 to S4806500064<br>S4806600001 to S4806600021 | (RAI)           |
| Ap-P2d     | G189-22 | S4806510001 toS4806510015<br>S4806610001 to S4806610005  |                 |
|            | G189-27 | S4806520001 to S4806520008<br>S4806620001 to S4806620005 |                 |

## SOLUTION

### **Production line:**

The production line inspection was made more strict, so that the tube will not get tucked between the frame and the toner supply unit. Applied from: Aug 5, 2010 production

### In the field:

Check the condition of the Y toner supply tube. Replace the Y pump unit assembly if the tube is tucked between the machine frame and the toner supply unit.

### See the procedure on the next page

| New part<br>number | Description |
|--------------------|-------------|
| D0293222           | Pump unit Y |

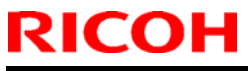

| Model: AP-P2 | Date: 24-Sept-10 | No.: RG188025 |
|--------------|------------------|---------------|
|              |                  |               |

1. Remove the rear cover (screw x 6).

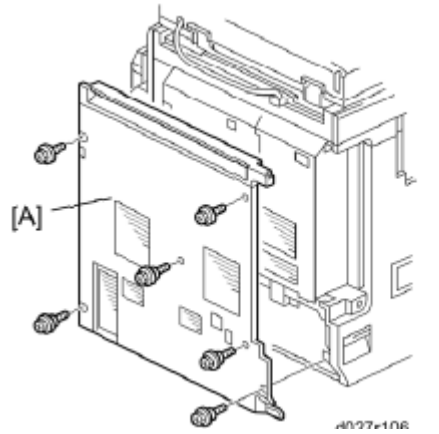

2. Remove the screws circled in red below (screw x 6).

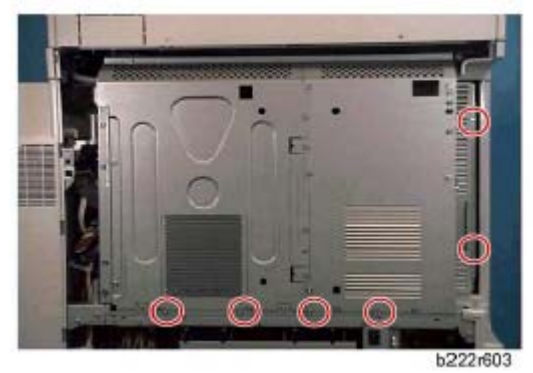

3. Open the controller box.

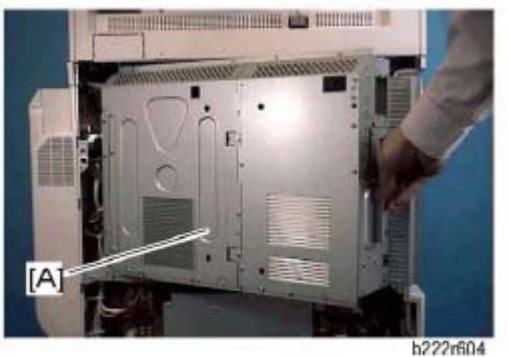

| RICOH        | Technical Bulletin | n PAGE: 4/10            |
|--------------|--------------------|-------------------------|
| Model: AP-P2 | Date: 24           | 4-Sept-10 No.: BG188025 |

4. Shine a light on points [A] and [B], and check the condition of the Y toner supply tube.

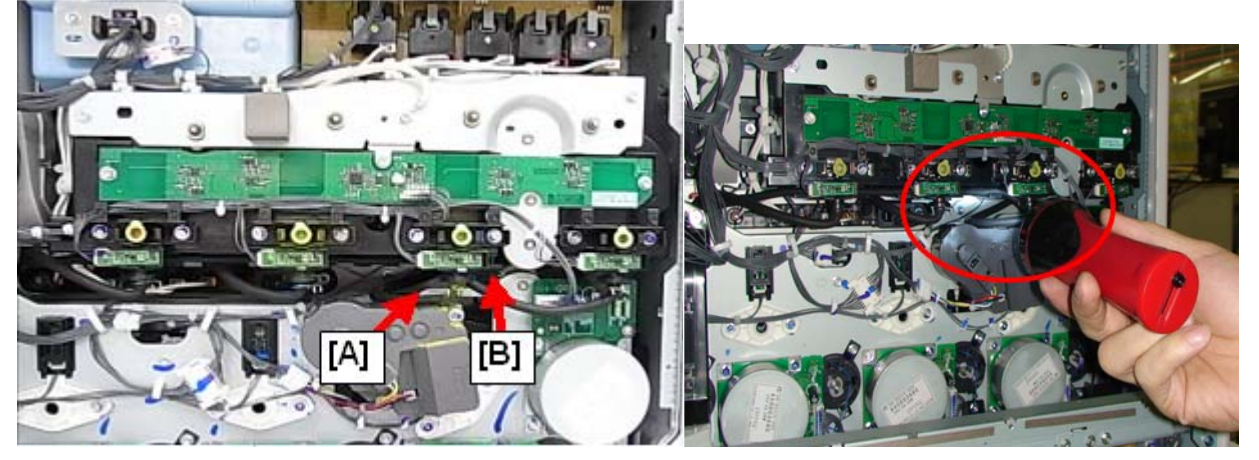

5. If the Y toner supply tube is tucked between the toner supply unit and the machine frame, shown in the photo below with [A] or [B], replace the Y pump unit (including the toner supply tube.

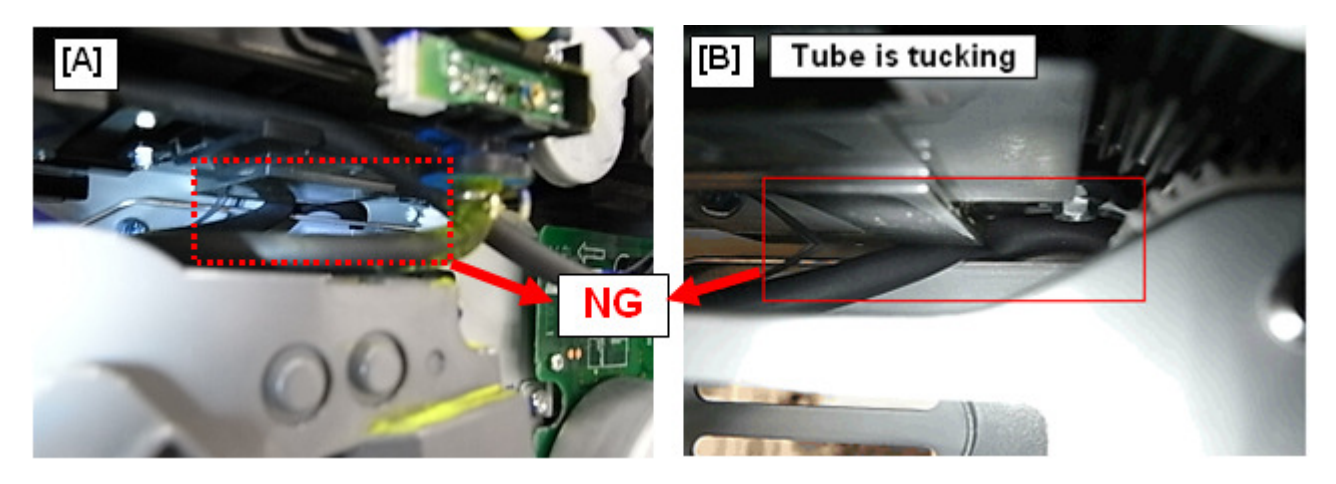

Model: AP-P2

Date: 24-Sept-10

No.: RG188025

6. Open the duplex unit

**Note:** The picture below is the MFP model.

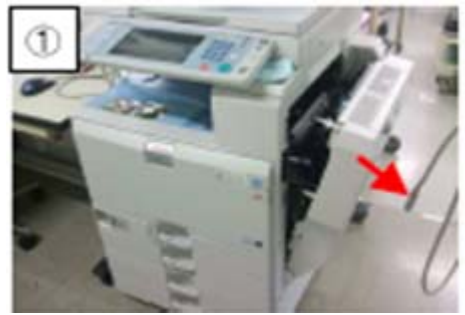

7. Open the front cover and PCU cover.

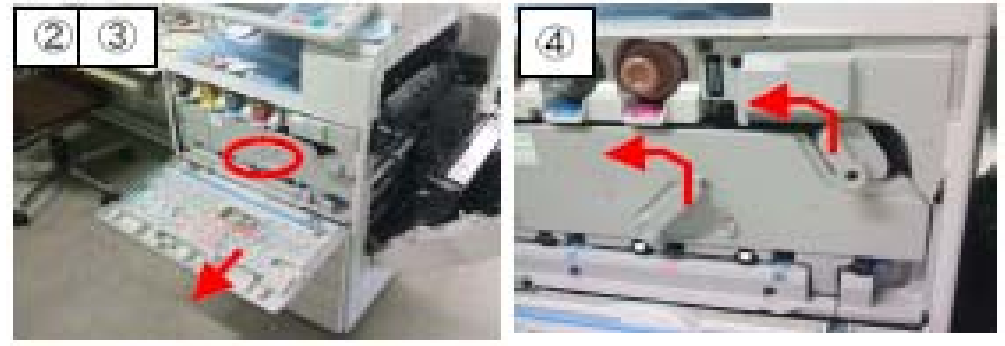

 Remove the ITB unit Important: Be careful not to damage the belt of the unit.

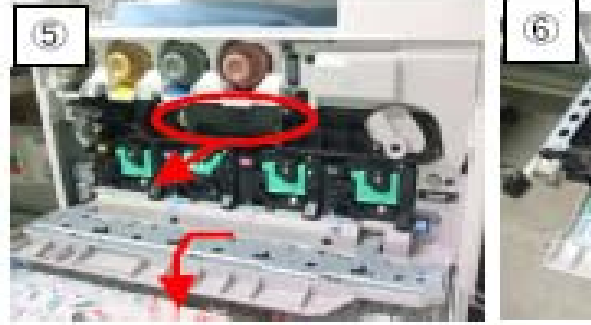

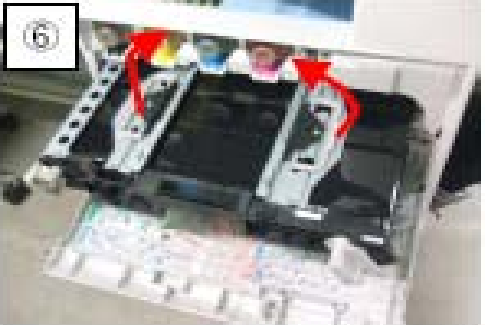

| RICOH        | Fechnical <b>B</b> ulletin | PAGE: 6/10    |
|--------------|----------------------------|---------------|
| Model: AP-P2 | Date: 24-Sept-10           | No.: RG188025 |

9. Put a piece of paper inside the machine as shown in the photo. This is to prevent the screw and toner from dropping inside the machine.

### Important:

- 1) Make sure that the paper is parallel with the rear frame ("Point 1").
- 2) Make sure screws and other foreign objects cannot drop into the writing unit ("Point 2").

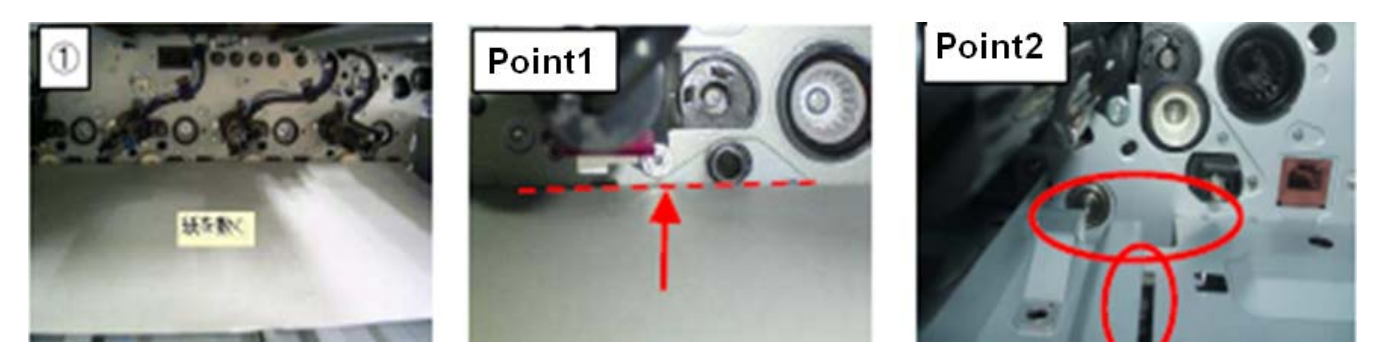

10. Remove the ring clip on the Y toner supply unit with a pair of tweezers.

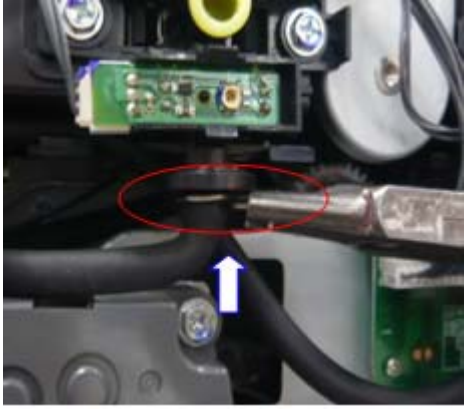

11. Pull out the yellow toner supply tube ...

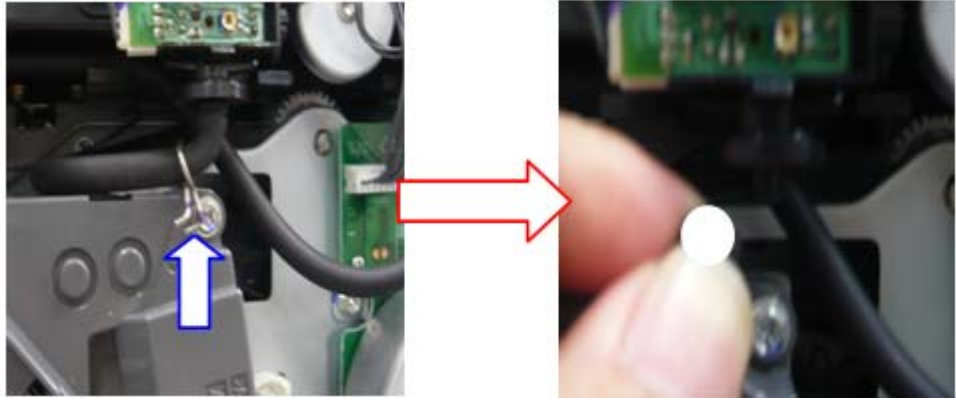

| RICOH        | Technical Bulletin |                  | PAGE: 7/10    |
|--------------|--------------------|------------------|---------------|
| Model: AP-P2 |                    | Date: 24-Sept-10 | No.: RG188025 |
|              |                    |                  |               |

12. Remove the three screws shown below ("a", "b", and "c").

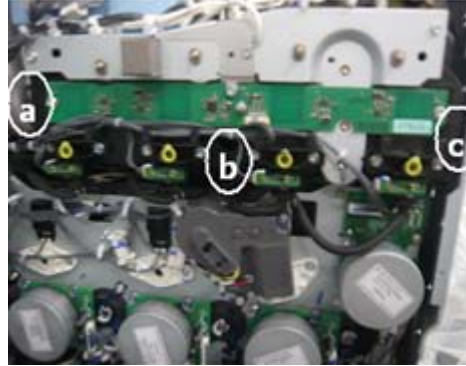

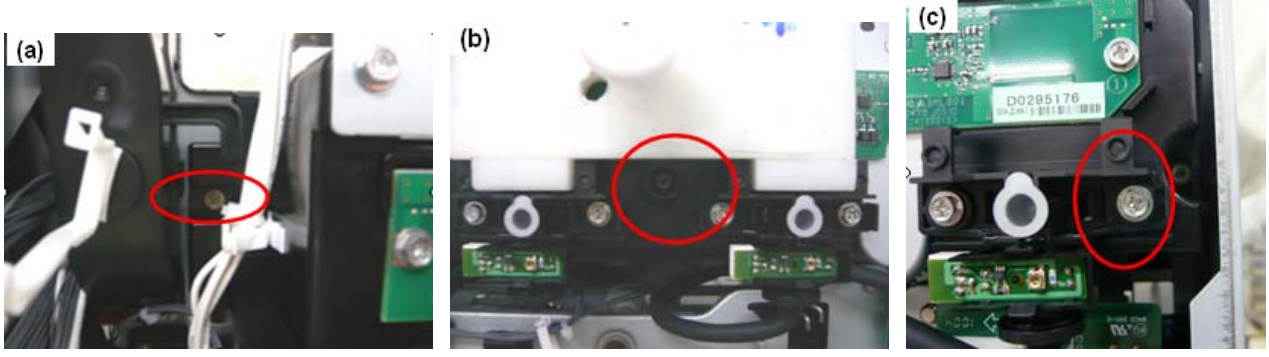

13. Push the tube inside the machine.

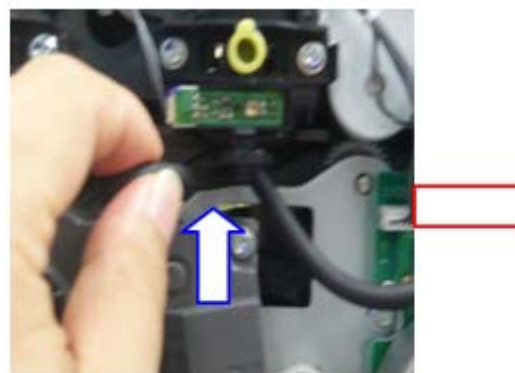

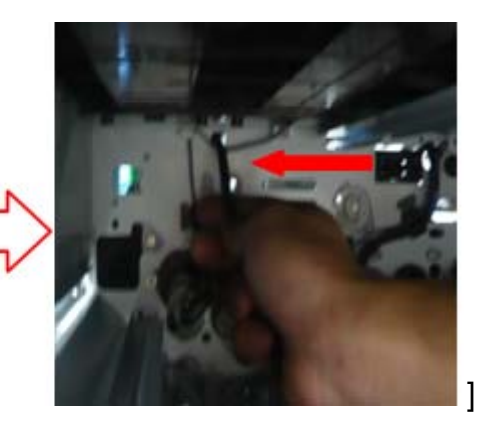

| RICOH | Technical Bulletin | PAGE: 8/10 |
|-------|--------------------|------------|
|       |                    |            |

Model: AP-P2

Date: 24-Sept-10 No.: RG188025

14. Remove the Y pump unit together with the toner supply tube (screw x 2).

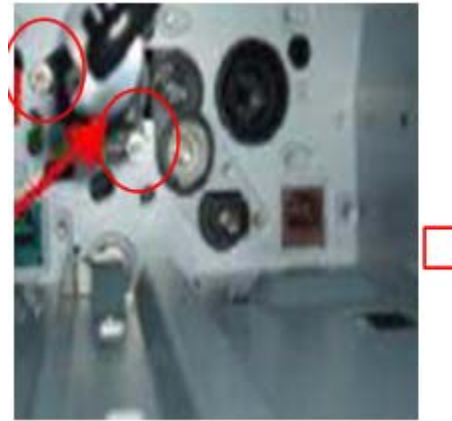

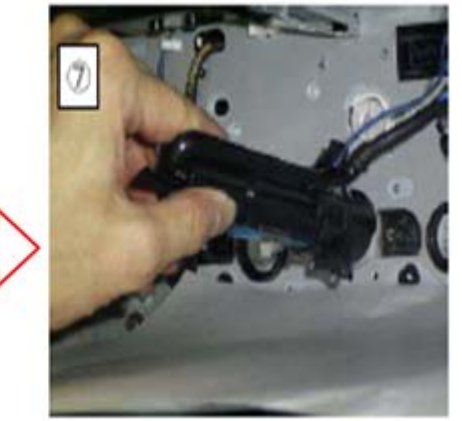

15. Attach the Y pump unit (screw x 2).

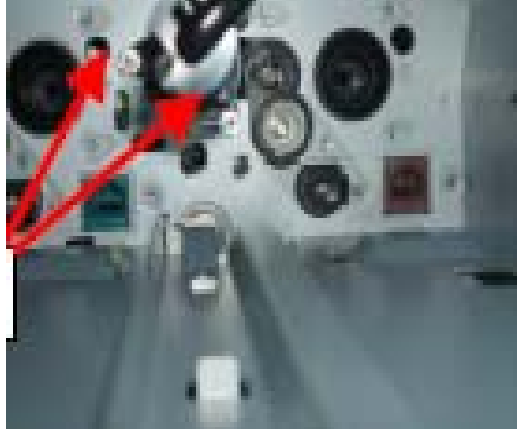

**Important:** If it is difficult to attach them in the correct position, attach the rotation gear [A] first. Confirm that the concavity and convexity of [B] are correct, as shown in the photo below.

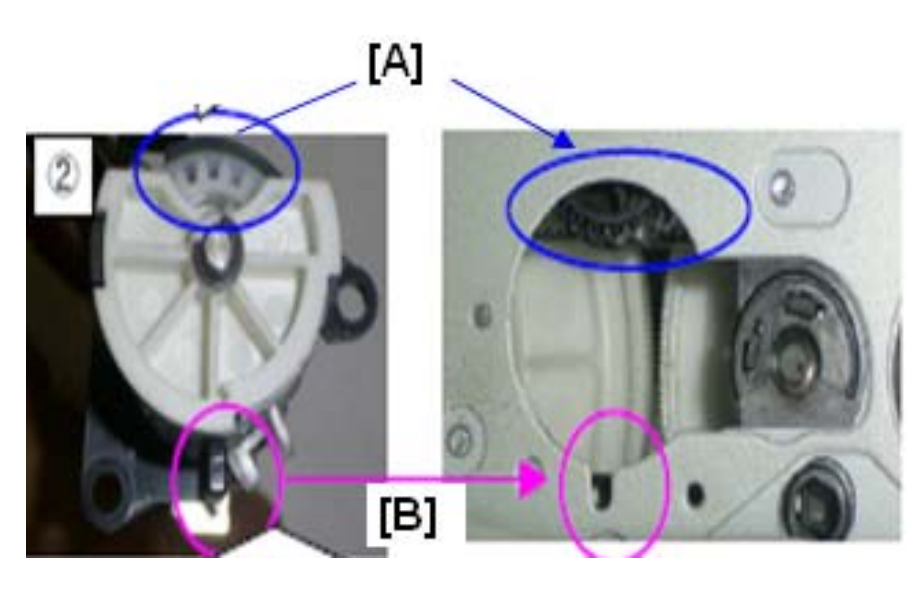

| RICOH        | Technical Bulletin |                  | PAGE: 9/10    |
|--------------|--------------------|------------------|---------------|
| Model: AP-P2 |                    | Date: 24-Sept-10 | No.: RG188025 |

16. Run the tube from the front side to the rear side.

**Important:** Make sure to attach the harness [B] to the white clamp, and the toner supply tube [A] to the black clamp.

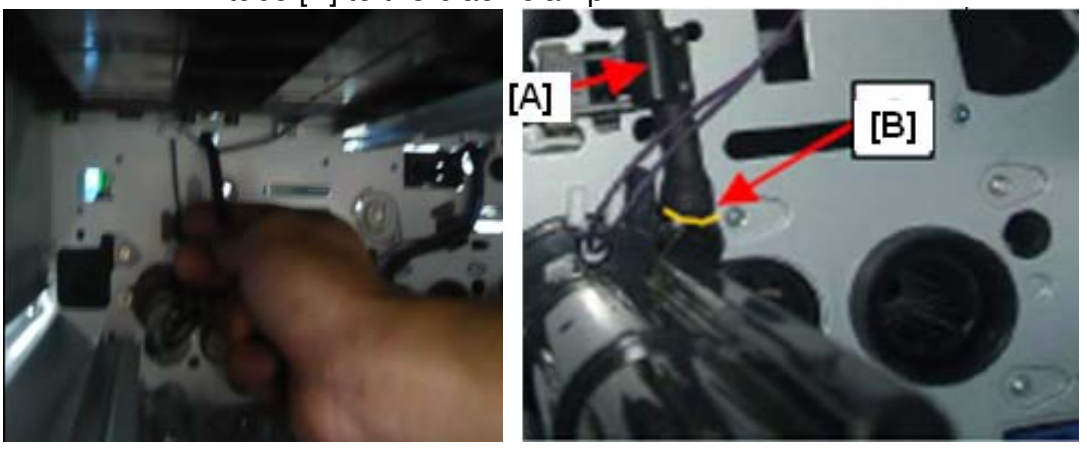

<u>17. Pull out the toner supply tube from the front to the rear side of the machine.</u>

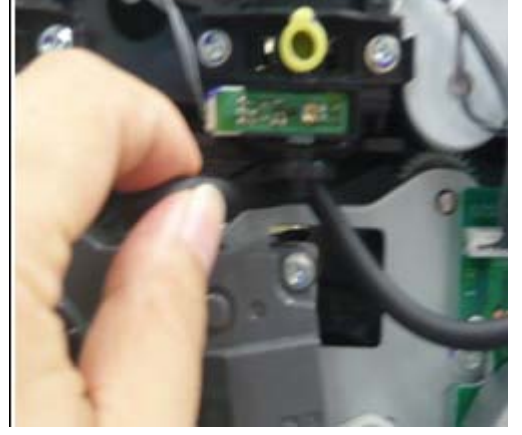

18. Attach the three screws shown below ("a", "b", and "c").

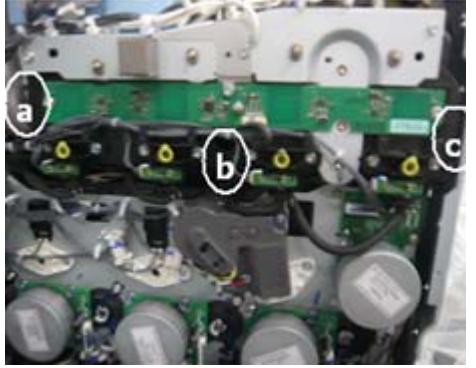

# Technical Bulletin

Model: AP-P2

Date: 24-Sept-10

No.: RG188025

19. Connect the tube to the toner supply unit, and then adjust the position.

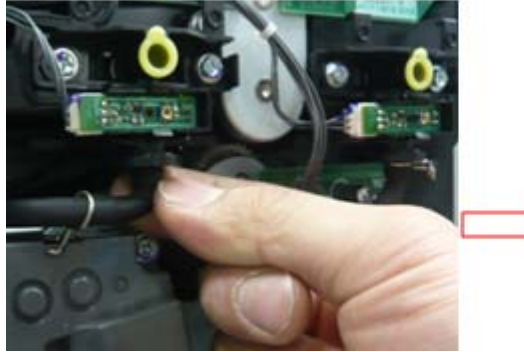

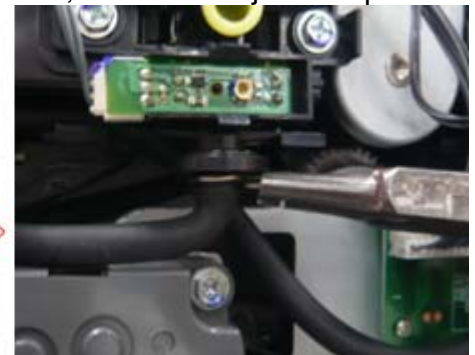

Important: Make sure that the tube is not tucked or folded. Also, make sure that the gear does not touch the tube.

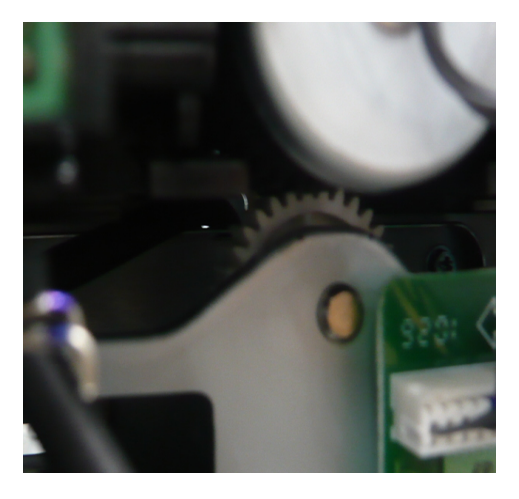

# Technical Bulletin

### **PAGE: 1/2**

| Model: AP-P2 Da                                     |                 | Dat          | Date: 18-Apr-11 |                         | No.: RG188026 |                   |
|-----------------------------------------------------|-----------------|--------------|-----------------|-------------------------|---------------|-------------------|
| Subject: Service manual revision (SC681)            |                 |              |                 | Prepared by: M. Kumagai |               |                   |
| From: 1st Overseas Tech Support Sec., 1st PQM Dept. |                 |              |                 |                         |               |                   |
| Classification:                                     | Troubleshooting | Part informa |                 | tion                    | Action        | 1 required        |
|                                                     | Mechanical      | Electric     | al              |                         | 🛛 Servic      | e manual revision |
|                                                     | Paper path      | Transm       | it/rec          | eive                    | Retrof        | fit information   |
|                                                     | Product Safety  | Other (      |                 | )                       | 🛛 Tier 2      |                   |

## Service Manual Revision

The areas in **bold** were added.

| No. | Sub code  | Туре | Details (Symptom, Possible Cause, Troubleshooting<br>Procedures)                                                                                                    |
|-----|-----------|------|----------------------------------------------------------------------------------------------------|
| 681 | 001 ~ 005 | D    | <ul> <li>RFID: Communication error due to the following:</li> <li>Poor connection with harness that connects RFID controller board and BCU board</li> <li>Defective RFID controller board.</li> <li>Defective BCU board</li> <li>Electrical noise</li> <li>Check the connection of the harness that runs between the RFID controller board and BCU board.</li> <li>Check the connection of the GND line for the ITB unit.</li> <li>Check the physical condition of this harness and replace it if it is damaged.</li> <li>Replace the RFID controller board.</li> </ul> |
|     | 061 ~ 064 | D    | <ul> <li>Replace the BCU board</li> <li>RFID: Communication error due to the following:</li> <li>Defective RFID reader and writer</li> <li>Defective RFID controller board</li> <li>Electrical noise</li> <li>Replace the toner cartridge for the affected color<br/>(See table below).</li> <li>Replace the BCU board</li> <li>Replace the RFID controller board.</li> </ul>                                                                                                    |
|     | 071 ~ 074 | D    | <ul> <li>RFID: Communication error due to the following:</li> <li>Defective RFID reader and writer</li> <li>Defective RFID controller board</li> <li>Electrical noise</li> <li>Replace the toner cartridge for the affected color<br/>(See table below).</li> <li>Replace the RFID controller board.</li> </ul>                                                                                                    |
|     | 081 ~ 164 | D    | RFID: Communication error due to the following:                                                                                                    |

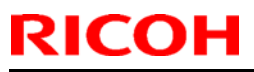

# Technical Bulletin

| Mode | el: AP-P2                          |  |                                                                                                    | Date: 18-Apr-11 No.: RG1880                                  |  |  |  |  |
|------|------------------------------------|--|----------------------------------------------------------------------------------------------------|--------------------------------------------------------------|--|--|--|--|
| No.  | No. Sub code Type Details (Symptom |  |                                                                                                    | ptom, Possible Cause, Troubleshooting<br>Procedures)         |  |  |  |  |
|      |                                    |  | <ul> <li>Defective RFID re</li> <li>Electrical noise</li> <li>Replace the tone<br/>(See table below)</li> </ul> | eader and writer<br>r cartridge for the affected color<br>). |  |  |  |  |

• For sub codes 061–164:

Use the following table to determine the affected toner cartridge.

| Sub code<br>(last digit) | Affected toner cartridge |
|--------------------------|--------------------------|
| **1                      | BK                       |
| **2                      | М                        |
| **3                      | C                        |
| **4                      | Y                        |

• For sub codes 081–164:

In some cases, replacing the toner cartridge may not clear the SC. If this happens, the cause is probably a board or harness defect, which affects all four colors.

In such cases:

- Check the physical condition of the harness that connects RFID controller board and BCU board. If it is damaged, replace it.
- Check the physical condition of the RFID controller board and BCU board. If they are damaged, replace them.

# Technical Bulletin

### **PAGE: 1/1**

| Model:AP-P2 Da                                      |                                 |          |           | :e: 21-Apr-            | 11              | No.: RG188027     |  |
|-----------------------------------------------------|---------------------------------|----------|-----------|------------------------|-----------------|-------------------|--|
| Subject: LCT Spec                                   |                                 |          |           | Prepared by: N.Yoshida |                 |                   |  |
| From: 1st Overseas Tech Support Sec., 1st PQM Dept. |                                 |          |           |                        |                 |                   |  |
| Classification:                                     | Classification: Troubleshooting |          | ormat     | tion                   | Action required |                   |  |
|                                                     | Mechanical                      | Electric | lectrical |                        | Servic          | e manual revision |  |
|                                                     | Paper path     Transmit         |          | it/rec    | eive                   | Retrof          | fit information   |  |
| □ Product Safety □ Other (                          |                                 |          | )         | 🗌 Tier 2               |                 |                   |  |

## **RTB Reissue**

The item in *bold/italics* was corrected.

## Service Manual, Appendix (pg. 18)

## Large Capacity Tray

| Paper Size:                | A4 LEF/LT LEF                                                              |
|----------------------------|----------------------------------------------------------------------------|
| Paper Weight:              | 60 g/m <sup>2</sup> to <i>-169 256</i> g/m <sup>2</sup> , 16 lb. to 45 lb. |
| Tray Capacity:             | 2,000 sheets (80 g/m <sup>2</sup> , 20lb.)                                 |
| Remaining Paper Detection: | 5 steps (100%, 70%, 30%, 10%, Empty): Right                                |
|                            | Tray                                                                       |
|                            | 4 steps (100%, 70%, 30%, Empty): Left Tray                                 |
| Power Source:              | DC 24 V, 5 V (from copier/printer)                                         |
| Power Consumption:         | 50 W (Max.)/30 W (Ave.)                                                    |
| Weight:                    | 25 kg (55 lb.)                                                             |
| Size (W x D x H):          | 580 mm x 620 mm x 260 mm (22.8" x 24.4" x                                  |
|                            | 10.2")                                                                     |

# Technical Bulletin

| Model: AP-P2 Date                                         |                               |           |               | e: 13-May | -11                   | No.: RG188028     |
|-----------------------------------------------------------|-------------------------------|-----------|---------------|-----------|-----------------------|-------------------|
| Subject: Job mixing problem with Duplex, Staple function. |                               |           |               | Prepared  | d by: H. <sup>·</sup> | Tamaki            |
| From: 1st Overse                                          | as Tech Support Sec., 1st PQN | I Dept.   |               |           |                       |                   |
| Classification:                                           | Troubleshooting               | Part info | t information |           | Action required       |                   |
|                                                           | Mechanical     Elect          |           | al            | 🗌 Servi   |                       | e manual revision |
| 🗌 Paper path 🛛 Transr                                     |                               |           | it/rec        | eive      | Retrof                | fit information   |
|                                                           | Product Safety                | Other (   |               | )         | 🛛 Tier 2              |                   |

## SYMPTOM

When the machine is performing two consecutive print jobs with Stapling, both jobs are stapled together except for the last sheet of the first job. This last sheet is then printed out separately.

Conditions:

- Both jobs are duplex print jobs
- Both jobs are set for Stapling
- Paper runs out during the first job, just before the last duplex sheet is printed out
- At that time, the machine switches to another paper tray via Auto Tray Switch

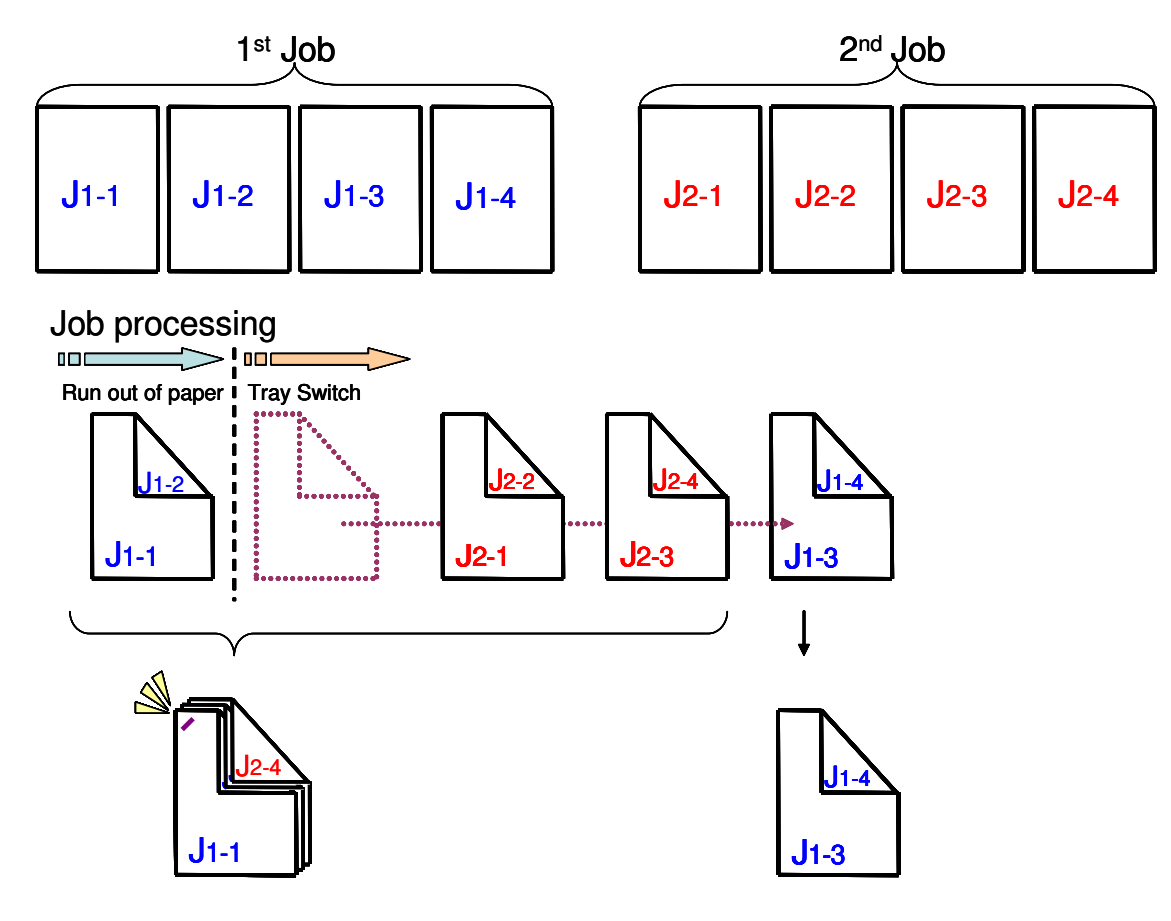

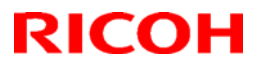

Model: AP-P2

Date: 13-May-11

No.: RG188028

### CAUSE

Engine firmware bug

## SOLUTION

### **Production line**

The Engine firmware was modified as follows.

AP-P2

| Version | Program No. | Applied from:           |
|---------|-------------|-------------------------|
| 1.08:04 | G1895114J   | January 2011 production |

#### In the field

Update the Engine firmware to the version shown above or newer.

## Technical Bulletin

Model: Model At/Ap-C2

Date: 12-Oct-12

No.: RD025068

| Subject: Paper E                                       | xit Unit : Open and Close:Ass'         | у            | Prepared by: Yuji Urushihara |                         |  |  |
|--------------------------------------------------------|----------------------------------------|--------------|------------------------------|-------------------------|--|--|
| From: 1st Tech Service Sect., MFP/P Tech Service Dept. |                                        |              |                              |                         |  |  |
| Classification:                                        | ation: 🗌 Troubleshooting 🛛 🖾 Part info |              | tion                         | Action required         |  |  |
|                                                        | 🗌 Mechanical                           | Electrical   |                              | Service manual revision |  |  |
|                                                        | Paper path                             | Transmit/rec | eive                         | Retrofit information    |  |  |
|                                                        | Other ()                               |              |                              |                         |  |  |

### 24. Duplex Unit

| Old part<br>number | New part<br>number | Description                                | Q'ty | Int | Note |
|--------------------|--------------------|--------------------------------------------|------|-----|------|
| D0294592           | D0294580           | Paper Exit Unit: Open and Close :<br>ASS'Y | 1-1  | X/O | -    |

### Changes:

- 1. The bracket with a screw hole at the front side of the stay was changed to a stud fixture.
- 2. The torque specification for the screw (still used at the rear side) was changed from  $0.7\pm0.1$  N/m to  $0.5\pm0.1$  N/m.
- 3. This stay is now included in the service parts assembly shown in the table above (see Fig. 2)

**Reason:** To prevent paper jams by minimizing the range of motion (twisting) of the stay.

Fig. 1

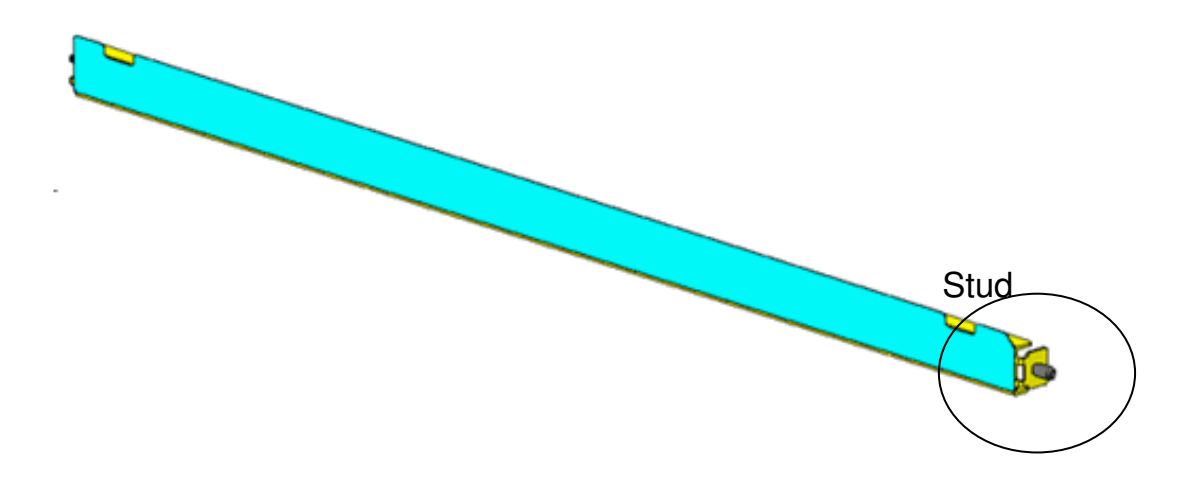

| RICOH                 | Technical B | Sulletin        | PAGE: 2/2     |
|-----------------------|-------------|-----------------|---------------|
| Model: Model At/Ap-C2 |             | Date: 12-Oct-12 | No.: BD025068 |

Fig. 2 (Paper Exit Unit: Open and Close: ASS'Y)

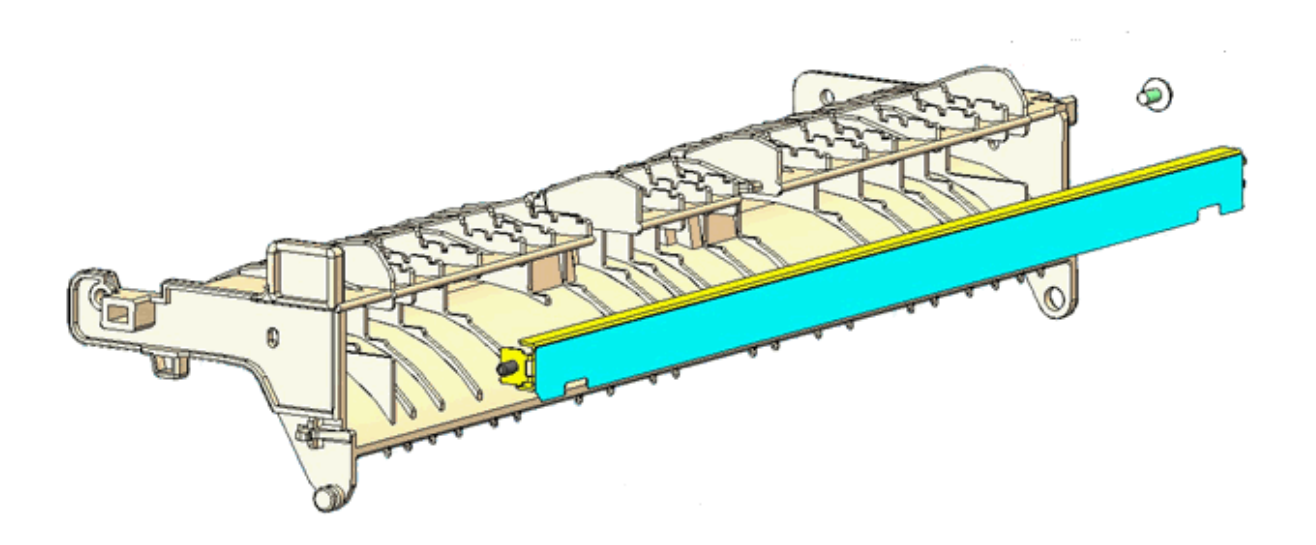

## Technical Bulletin

### PAGE: 1/2

| Model: AP-P2                                           |                                               |           |        | e: 04-Mar- | 13              | No.: RG188029     |  |  |
|--------------------------------------------------------|-----------------------------------------------|-----------|--------|------------|-----------------|-------------------|--|--|
| Subject: Parts change information.                     |                                               |           |        | Prepared   | d by: н. т      | Famaki            |  |  |
| From: 1st Tech Service Sect., MFP/P Tech Service Dept. |                                               |           |        |            |                 |                   |  |  |
| Classification:                                        | Classification: 🗌 Troubleshooting 🛛 🖂 Part in |           | ormat  | tion       | Action required |                   |  |  |
|                                                        | Mechanical                                    | Electrica | al     |            | Servic          | e manual revision |  |  |
|                                                        | Paper path     Transmit                       |           | it/rec | /receive   |                 | fit information   |  |  |
|                                                        | Product Safety                                | Other (   |        | )          | Tier 2          |                   |  |  |

| Old part<br>number | New part<br>number | Description                         | Q'ty | Int | Page | Index | Note |
|--------------------|--------------------|-------------------------------------|------|-----|------|-------|------|
| G1896286           | G1896288           | CASE:TRANSFER ROLLER                | 1    | X/X | -    | -     |      |
| D0894663           | D0894664           | GUIDE PLATE:TRANSFER<br>UNIT:HOLDER | 1    | X/X |      |       |      |
|                    | D0894665           | SHAFT:HOLDER:REAR                   | 1    | X/X | -    | -     | -    |
|                    | 04583010N          | HEXAGON HEAD TAPPING<br>SCREW:3X10  | 1    | X/X | -    | -     | -    |
|                    | D0894666           | DRUM STAY:FRONT                     | 1    | X/X | -    | -     | -    |
|                    | 04583008N          | HEXAGON HEAD TAPPING<br>SCREW:3X8   | 2    | X/X | -    | -     | -    |

Change: The material of the parts was changed from a resin to a metal.

**Reason:** To further increase the load-bearing strength of the parts.

### Important: Interchangeability is X/O as a set (all six parts together).

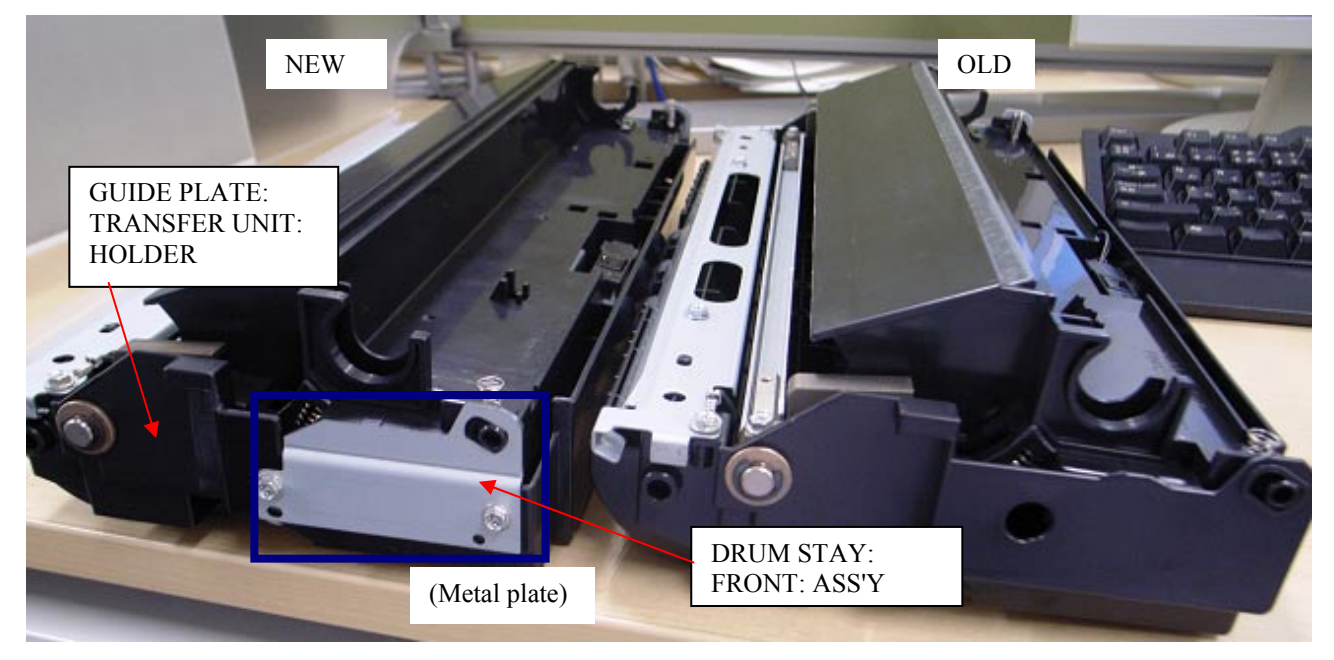
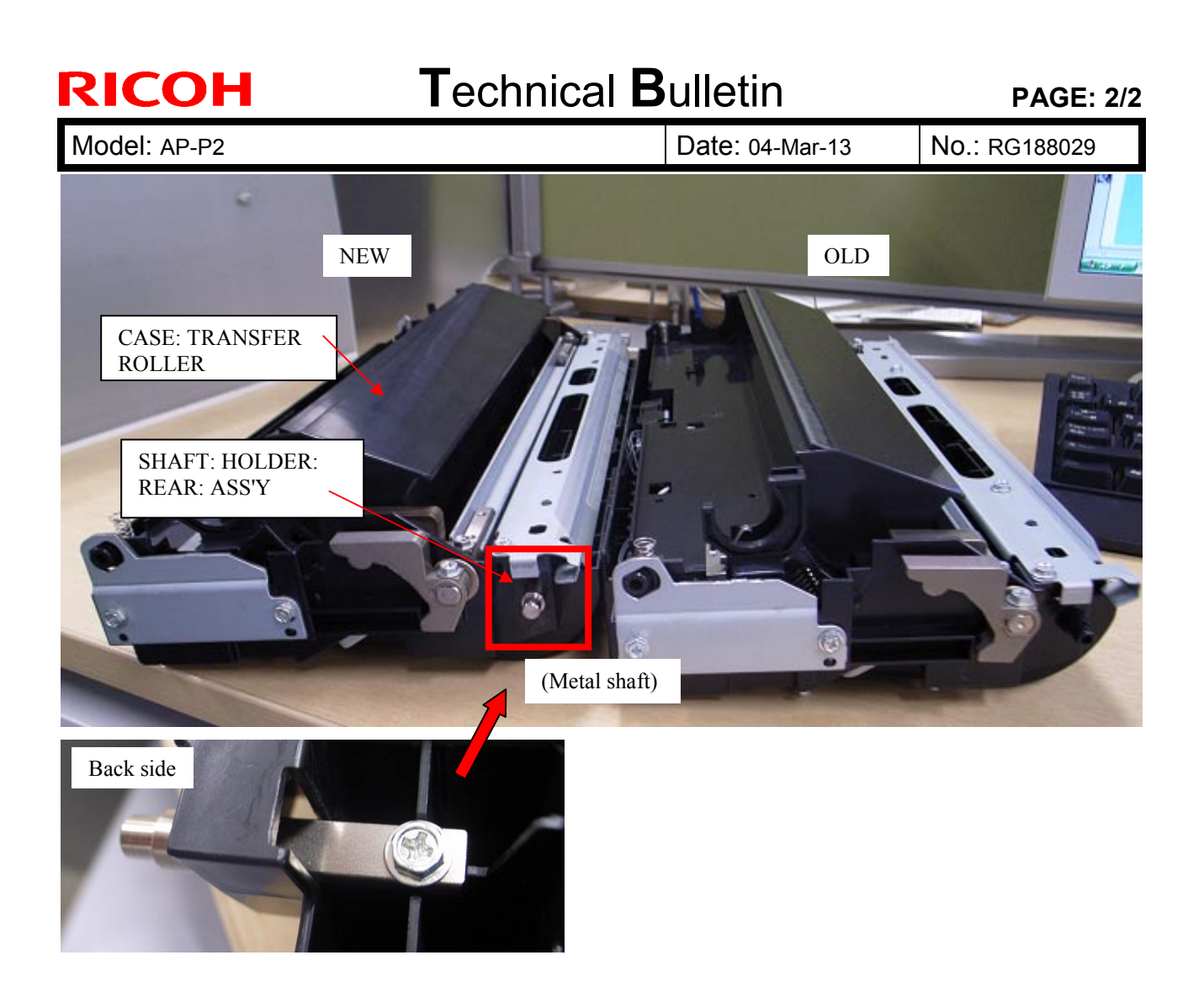